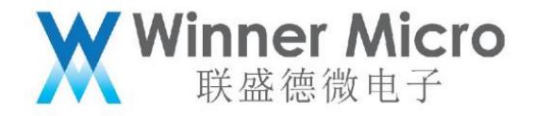

# WM\_W800\_Bluetooth system architecture and API description

V1.1

Beijing Lianshengde Microelectronics Co., Ltd. (winner micro)

Address: Room 1802, Yindu Building, No. 67, Fucheng Road, Haidian District, Beijing

Tel: +86-10-62161900

Company website: www.winnermicro.com

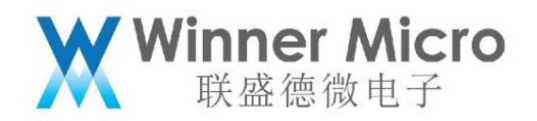

#### Document modification record

| Version re | vision time       | revision history                              | author revi | ew |
|------------|-------------------|-----------------------------------------------|-------------|----|
| V1.0       | 2021/3/4 [C] Crea | te document                                   | Pengxg      |    |
| V1.1       | 2021/05/17 1. De  | ete traditional Bluetooth related content     | Pengxg      |    |
|            |                   | 2ÿ AT commands set broadcast content and scan |             |    |
|            |                   | response content.                             |             |    |
|            |                   | 3ÿ AT command to set broadcast parameters     |             |    |
|            |                   |                                               |             |    |
|            |                   |                                               |             |    |
|            |                   |                                               |             |    |
|            |                   | •                                             |             |    |
|            |                   |                                               |             |    |
|            |                   |                                               |             |    |
|            |                   |                                               |             |    |
|            |                   |                                               |             |    |
|            |                   |                                               |             |    |
|            |                   |                                               |             |    |
|            |                   |                                               |             |    |
|            |                   |                                               |             |    |
|            |                   |                                               |             |    |
|            |                   |                                               |             |    |
|            |                   |                                               |             |    |

|        |             | Table of contents     |
|--------|-------------|-----------------------|
| Docum  | entation Me | odification History 2 |
| Table  | of contents |                       |
| 1      | introductio | on                    |
|        | 1.1         | Purpose of writing    |
|        | 1.2         | Intended Reader       |
|        | 1.3         | Definition of Terms   |
|        | 1.4         | References            |
| 2 W800 | Bluetooth   | system                |

|                                                                 | Winner Micro<br>联盛德微电子 |
|-----------------------------------------------------------------|------------------------|
| 2.1 Chip bluetooth design block diagram                         | 7                      |
| 2.2 W800 Bluetooth system block diagram                         | 7                      |
| 2.3 Introduction to NimBLE                                      | 8                      |
| 2.3.1 Nimble                                                    | 8                      |
| 2.3.2 NimBLE directory structure                                | 8                      |
| 2.4 Application Layer Protocol Description                      | 9                      |
| 2.4.1 GAP                                                       | 9                      |
| 2.4.2 THAT                                                      | 9                      |
| 2.4.3 GATT                                                      |                        |
| 2.5 Framework description of sample code                        | 13                     |
| 2.5.1 Bluetooth System Software Code Location                   |                        |
| 3 API description                                               |                        |
| 3.1 Bluetooth system API                                        | 13                     |
| 3.2 Controller-side API                                         | 14                     |
| 3.3 Application layer protocol API                              | 15                     |
| 3.3.1 GAP                                                       | 15                     |
| 3.3.2 BLE server                                                | 16                     |
| 3.3.3 BLE client                                                | 18                     |
| 3.4 Bluetooth assisted WiFi distribution network API            | 19                     |
| 3.4.1 Example of application process                            |                        |
| 3.4.2 Definition of auxiliary WiFi distribution network service | 20                     |
| 3.5 Users realize their own distribution network service        | twenty one             |
| 4 API usage examples                                            | twenty one             |
| 4.1 Bluetooth system enable (exit)                              | twenty one             |
| 4.2 Start up and run (exit) the demo server                     | twenty one             |
| 4.3 Start up and run (exit) demo client                         | twenty two             |
| 4.4 Run the multi-connection (exit) demo client at boot         | twenty two             |
| 4.5 Data exchange function                                      | twenty two             |
| 4.6 Multi-connection function                                   | twenty three           |
| 4.7 UART transparent transmission function                      | twenty four            |
| 4.8 Turn on the radio                                           | twenty four            |
| 4.8.1 Default broadcast data configuration                      |                        |
| 4.8.2 User-defined broadcast data settings                      |                        |
| 4.9 Turn on the scan                                            |                        |
| 4.10 Open broadcasting/scanning in connected state              | 29                     |
| 4.10.1 In the connection state of Slave mode                    |                        |

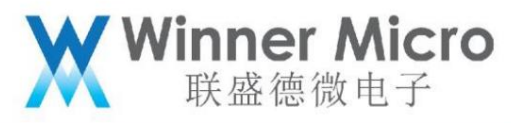

|             | 4.10.2 Co         | nnection state in Master mode                 |     |
|-------------|-------------------|-----------------------------------------------|-----|
| 5 Bluetooth | AT command        | 1                                             | 30  |
| 5.1 E       | srief description | on of Bluetooth AT commands                   |     |
| 5.2 E       | luetooth syst     | em AT command                                 | 31  |
| 5.3 E       | luetooth cont     | roller protocol stack AT command              | 32  |
| 5.4 B       | luetooth app      | ication layer AT command                      |     |
|             | 5.4.1 Dev         | ice management AT command                     |     |
|             | 5.4.2 BLE         | assisted WiFi distribution network AT command | 41  |
|             | 5.4.3             | Status Code Definitions:                      | 41  |
| 6 Example   | of Bluetooth A    | T command operation                           | 43  |
| 6.1         | Bluetooth         | system enabling and exiting                   | 43  |
|             | 6.1.1             | Enable the Bluetooth system                   |     |
|             | 6.1.2             | Exit the Bluetooth system                     | 43  |
| 6.2 T       | urn on/off the    | Bluetooth demo broadcast                      |     |
|             | 6.2.1             | Enable the Bluetooth system                   |     |
|             | 6.2.2             | Open connectable broadcast example            | 44  |
|             | 6.2.3             | Stop broadcasting example                     | 44  |
|             | 6.2.4             | Exit the Bluetooth system                     | 44  |
| 6.3 T       | urn on and o      | ff the Bluetooth demo scan                    | 44  |
|             | 6.3.1             | Enable the Bluetooth system                   |     |
|             | 6.3.2             | Open scan example                             | 44  |
|             | 6.3.3             | Stop scanning example                         | 44  |
|             | 6.3.4             | Exit the Bluetooth system                     | 45  |
| 6.4 S       | witch Bluetoo     | oth demo server                               | 45  |
|             | 6.4.1             | Enable the Bluetooth system                   | 45  |
|             | 6.4.2 Ena         | ble demo server4                              | 5   |
|             | 6.4.3 Stop        | o demo server45                               |     |
|             | 6.4.4             | Exit the Bluetooth system                     | 45  |
| 6.5 S       | witch Bluetoo     | oth demo client                               | 45  |
|             | 6.5.1             | Enable the Bluetooth system                   | 45  |
|             | 6.5.2 Ena         | ble demo client45                             | 5   |
|             | 6.5.3 Sto         | o demo client45                               |     |
|             | 6.5.4             | Exit the Bluetooth system                     | 45  |
| 6.6 S       | witch Bluetoo     | oth multi-connection demo client              | 45  |
|             | 6.6.1             | Enable the Bluetooth system                   | 45  |
|             | 6.6.2 Ena         | ble multi-connection demo client              | .45 |

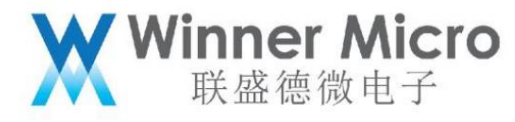

|       | 6.6.3 Sto      | p demo client45                                                                  |
|-------|----------------|----------------------------------------------------------------------------------|
|       | 6.6.4          | Exit the Bluetooth system45                                                      |
| 6.7 S | witch BLE-ba   | sed UART transparent transmission46                                              |
|       | 6.7.1          | Enable the Bluetooth system46                                                    |
|       | 6.7.2 Ena      | able UART transparent transmission Server/Client side46                          |
|       | 6.7.3 Sto      | p UART transparent transmission46                                                |
|       | 6.7.4          | Exit the Bluetooth system46                                                      |
| 6.8 E | nable auxiliar | ry WiFi distribution network service46                                           |
|       | 6.8.1          | Turn on the Bluetooth function and enable the network distribution service       |
|       | 6.8.2 Exit     | the auxiliary WiFi distribution network service and log off the Bluetooth system |
| 6.9 W | V800 Test Mo   | de46                                                                             |
|       | 6.9.1 W8       | 00 enters test mode                                                              |
|       | 6.9.2 W8       | 00 Exit Signaling Test47                                                         |
|       |                |                                                                                  |

5

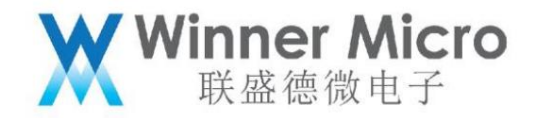

#### 2 Introduction

2.1 Purpose of writing

This document is used to introduce the W800 Bluetooth software system, hardware system and its development Bluetooth application reference, and guide users to learn and understand w800

#### Bluetooth development.

2.2 Intended audience

Bluetooth application developers, Bluetooth protocol stack maintainers and test related personnel

## 2.3 Definition of terms

| Ordinal term | abbreviation | Description/Definition    |
|--------------|--------------|---------------------------|
| 1            | ВТ           | BlueTooth                 |
| 2            | BECAME       | Bluetooth Low Energy      |
| 3            | HCI          | Host Controller Interface |
| 4            | GAP          | General Access Profile    |
| 5            | IFS          | Inter Frame Space         |

6

#### 2.4 References

"W800 Chip Product Specifications"

ÿBluetooth Core spec4.0 and 4.2ÿ

"WM\_W800\_Bluetooth System Architecture and API Description\_V1.0"

"Bluetooth controller spec

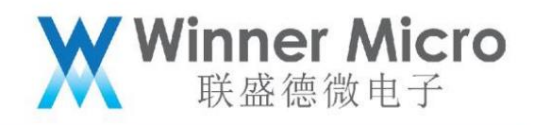

3 W800 Bluetooth System

3.1 Chip bluetooth design block diagram

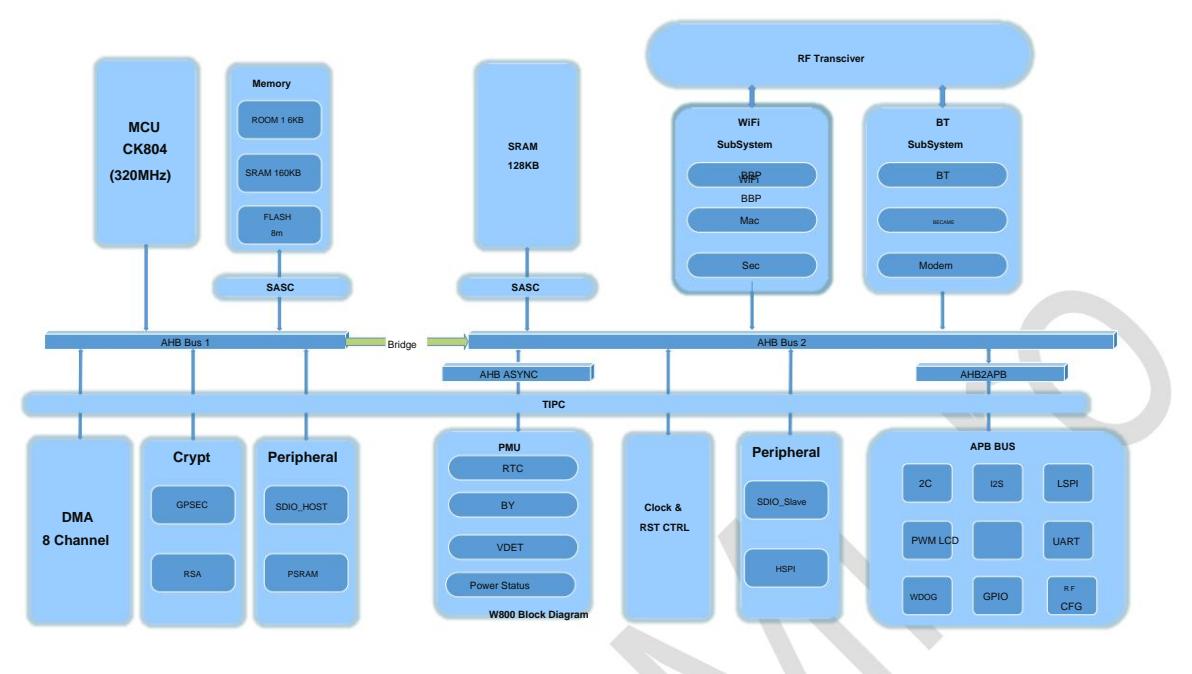

3.2 W800 Bluetooth system block diagram

The W800 Bluetooth system can be divided into application program, host protocol stack, controller protocol stack, Bluetooth baseband, and radio frequency.

The radio frequency part of Bluetooth is shared with the WiFi system.

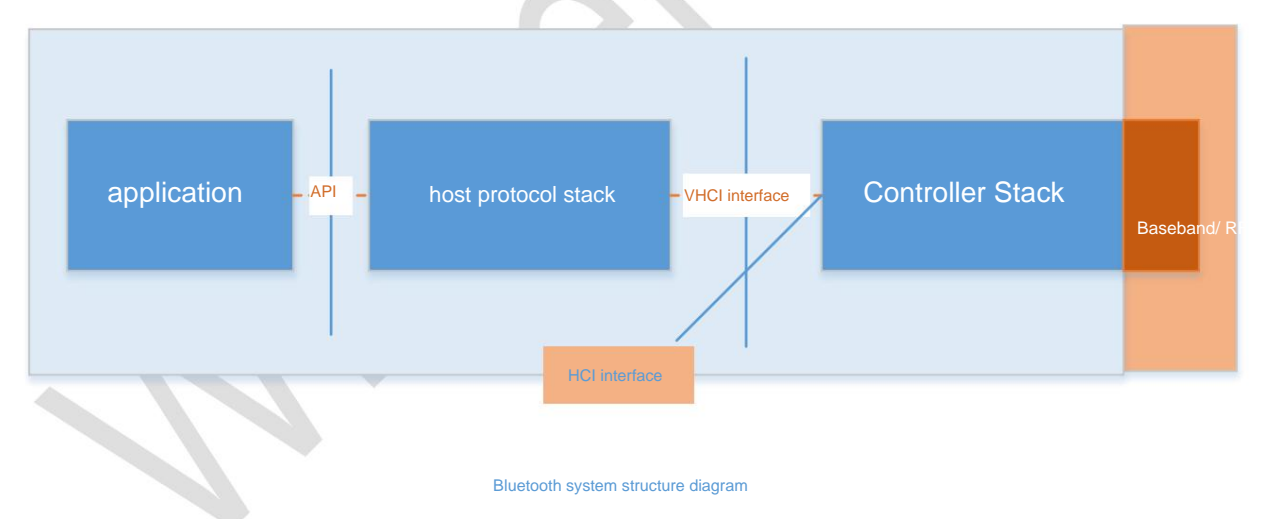

For the certified HCI serial port operation instructions, refer to the traditional Bluetooth non-signaling test and BLE non-signaling test documents. Specific test method

As shown below:

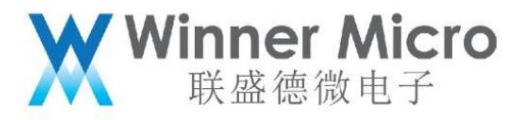

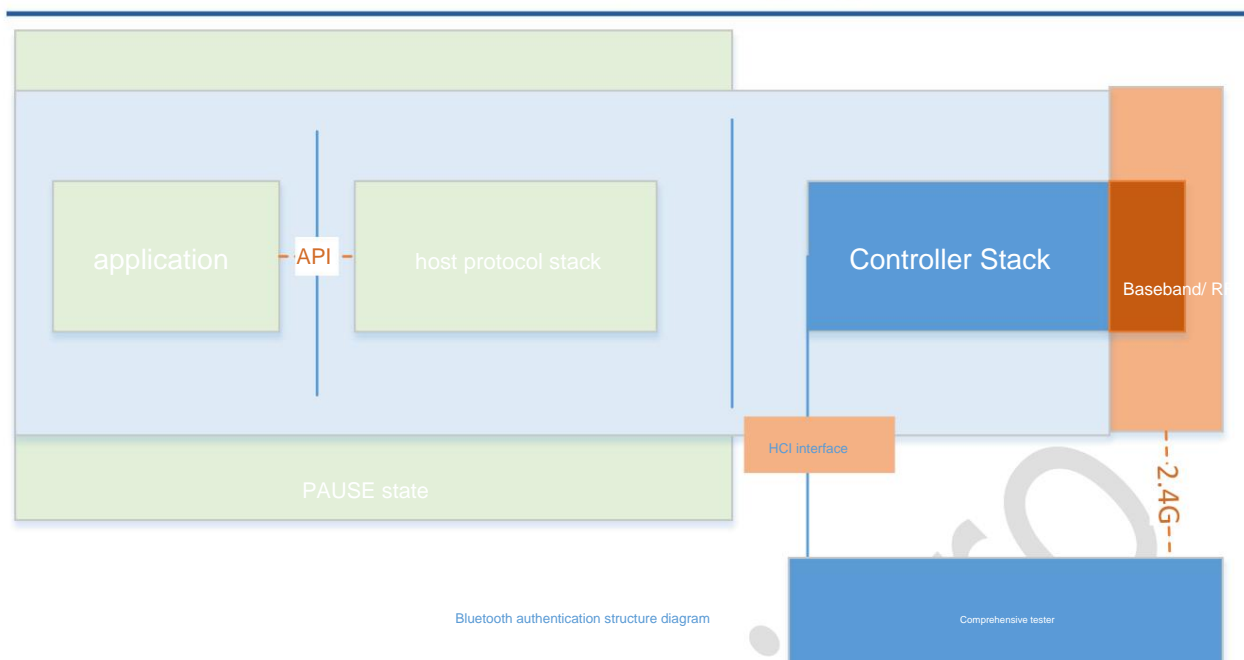

W800 provides a configurable UART port for responding to HCI commands. The comprehensive tester directly controls the control through the UART port controller. At this time, the host protocol stack is in the freeze state.

3.3 Introduction to NimBLE

#### 3.3.1 NimBLE

NimBLE is an open source Bluetooth 5.0 protocol stack under the Apache Foundation, with complete Host and Controller layers. Occupies less resources, supports Bluetooth 5.0 features, and also supports Mesh and other functions. Based on FreeRTOS and our Controller, the Host layer is transplanted.

#### 3.3.2 NimBLE directory structure

| 名称         | 修改日期            | 类型  | 大小   |  |
|------------|-----------------|-----|------|--|
| 鷆 docs     | 2021/3/4 10:13  | 文件夹 |      |  |
| 퉬 ext      | 2021/1/29 16:43 | 文件夹 |      |  |
| 퉬 nimble   | 2021/1/29 16:46 | 文件夹 |      |  |
| 퉬 porting  | 2021/1/29 16:46 | 文件夹 |      |  |
| 📄 Makefile | 2021/1/29 17:31 | 文件  | 1 KB |  |
|            |                 |     |      |  |

The entire nimble protocol stack contains 4 directories: /docs

folder contains some documentation of the nimble protocol stack, suffixed with .rst /ext folder contains the

encryption library used by the nimble protocol stack/nimble folder contains the entire nimble protocol The stack

code implementation/porting folder contains the related implementation of the W800 platform

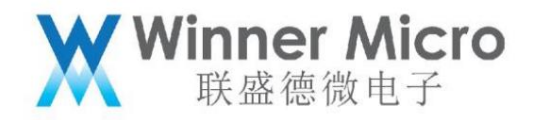

3.4 Application Layer Protocol Description

Based on our Controller, the functions supported by the NimBLE protocol stack are as follows: ÿ

Privacy 1.2 (LE Privacy 1.2) ÿ Security Management (SM), support for traditional pairing (LE Legacy

Pairing), secure connection (LE Secure Connections), specific key distribution (Transport Specific Key Distribution) ÿ Link layer PDU

data length extension (LE Data Length Extension) ÿ Multi-role concurrency (master (central)/slave (peripheral), server/client) ÿ

Simultaneous broadcast and scan ÿ Low-speed directional broadcast (Low Duty Cycle Directed Advertising) ÿ Connection parameters

request procedure ÿ LE Ping ÿ Complete GATT client, server, and sub-functions ÿ Abstract HCI interface layer

#### 3.4.1 GAP GAP

defines a series of concepts such as roles, modes, and processes. Users need to understand these concepts first, and then configure and use BLE according to the GAP specification according to their own development needs, so as to realize the broadcast of BLE devices. For example, if the user needs to develop an application program for sending and receiving BLE broadcasts, then it is necessary to set the relevant modes defined by GAP to achieve the broadcasting effect. The role description is as follows:

| application role         | Application Features                                                                                           |
|--------------------------|----------------------------------------------------------------------------------------------------|
| Broadcaster is used to s | end non-connectable broadcasts and respond to scan requests sent by Observer, and cannot communicate with      |
|                          | Observer establishes a connection                                                                              |
| The Observer receive     | es the broadcast sent by the Broadcaster, and can choose to send a scan request to the Broadcaster,            |
|                          | and receive the scan response                                                                                  |
| Peripheral is used to se | nd connectable broadcasts and establish a connection with Central according to the connection request received |
| Central                  | Receive a connectable broadcast, send a connection request to Peripheral, and establish a connection           |
|                          |                                                                                                    |

3.4.2 ATT

Connected BLE devices use ATT / GATT specification for application data exchange.

ATT defines the concepts of roles and attributes, which are used to store data

#### ATT role

| ATT role   | Application Features                                                                    |
|------------|-----------------------------------------------------------------------------------------|
| ATT server | The server can define a series of properties for clients to access                      |
| ATT client | Clients can use the ATT protocol to discover, read, and write server-defined attributes |

The

attribute attribute logic results are as follows

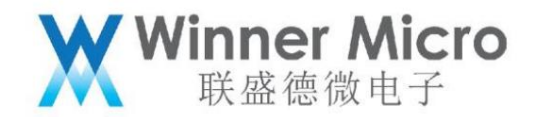

| property handle | property type | attribute value   | attribute permissions      |
|-----------------|---------------|-------------------|----------------------------|
| 0x0000-         | UUID          | 0-N bytes Read/Wr | te/Indication/Notification |
| 0xFFFF          |               |                   |                            |

in:

1) The attribute handle is allocated by the attribute server;

2) The attribute type is defined by the user or specified by a higher-level specification;

3) The attribute value is defined by the user or specified by a higher-level specification, and is used to save application data;

4) Attribute permissions are defined by the user or specified by a higher-

level specification. The attribute access method-ATT protocol frame

attribute access method is also the ATT protocol frame, which is called ATT PDU (protocol data unit) in the Bluetooth specification.

ATT PDU is used by ATT client to discover, read and write attributes, or used by ATT server to send notification and indication of attributes.

There are 6 types of ATT PDU as follows:

| ATT PDU type              | describe                                                                                          |
|---------------------------|---------------------------------------------------------------------------------------------------|
| Commands                  | ATT PDU sent by the client to the server, the server will not send a response                     |
| Requests are ATT I        | DUs sent by the client to the attribute server, and the server will send a response as a response |
| Response                  | The server sends the client as a response to the request                                          |
| Notification is sent from | the server to the client, and the client will not send confirmation as a response                 |
| Indication                | Sent by the server to the client, the client needs to send confirmation as a response             |
| Confirmation              | Sent by the client to the server as a response to Indication                                      |

# 3.4.3 GATT

GATT is for applications or other configuration files so that ATT clients can communicate with ATT servers.

GATT defines the framework for using the ATT protocol PDU. This framework defines the data exchange process and also defines the application data exchange format: service (service) and characteristics (characteristics). Through GATT we can discover services, and read/write or configure the characteristics of peer devices.

GATT roles

are the same as ATT, and GATT also has two roles:

GATT Role Role Description

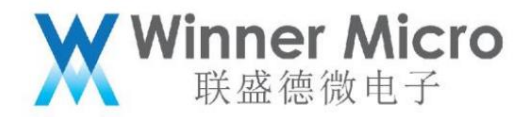

| GATT server defines s  | ervices and characteristics of BLE devices                       |
|------------------------|------------------------------------------------------------------|
| GATT client sends data | a requests to access services and characteristics of BLE devices |

The GATT role is not fixed, only when the corresponding process is started, the GATT role is determined, and the GATT role is released when the process ends. Among them: GATT client sends commands and requests to server, and can receive response, indications and notifications from server; GATT server receives commands and requests from client and sends response, indication and notification to client.

# GATT Data Structure

The GATT configuration file specifies the structure of the data exchange. This structure defines the basic elements: service (service) and characteristics (characteristics). All services and characteristics are contained in attributes, which are containers for GATT data.

The GATT data structure is shown in the following figure:

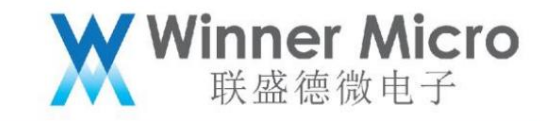

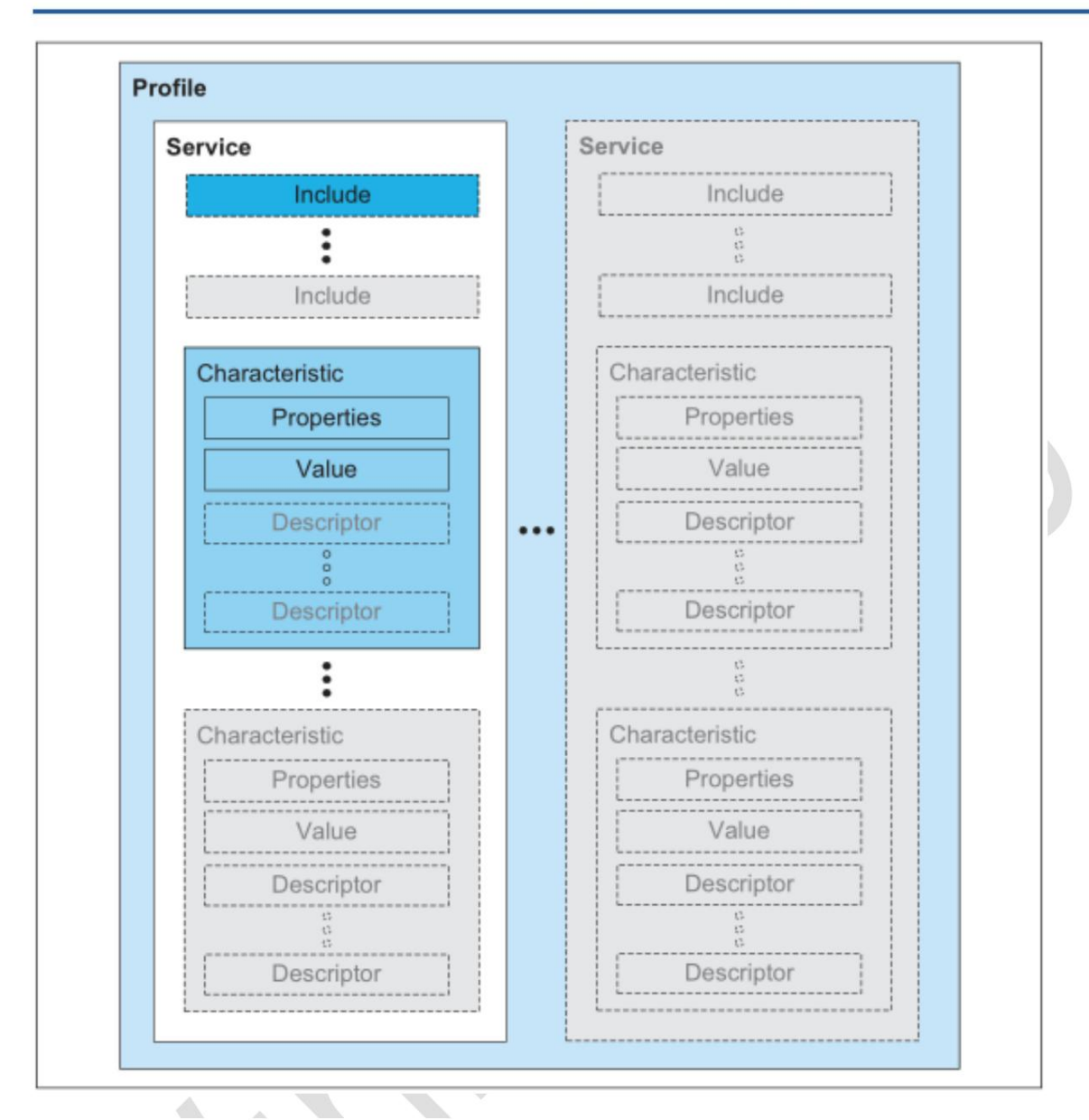

Description of GATT data structure:

1. The top layer is a profile, which can be understood as an application, which consists of one or more

service composition;

2. Each service is composed of characteristic definition and service reference;

- 3. A feature contains a feature value and other information related to the feature value;
- 4. Both services and characteristics are stored by the GATT server in the form of attributes.

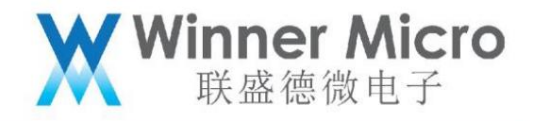

3.5 Sample Code Framework Description

3.5.1 Bluetooth system software code location

| W800_SDK • BuildSet | - |
|---------------------|---|
| CDK_WS              |   |
| 4 W800_SDK          |   |
| demo                |   |
| include             |   |
| > 🚞 ld              |   |
| a 📄 platform        |   |
| arch                |   |
| common              |   |
| drivers             | E |
| inc                 |   |
| þ 🦲 sys             |   |
| 4 src               |   |
| app                 |   |
| bleapp              |   |
| p btapp             |   |
|                     |   |
| b decenter          |   |
| fatfs               |   |
| httpclient          |   |
| iperf               |   |
| libwebsockets-2     |   |
| mbedtls             |   |
| mDNS                |   |
| > in mqtt           |   |
| ntp                 |   |
|                     |   |

The bleapp directory is the bluetooth sample code, users can refer to or make secondary development based on this code. List of application

files:

| No applica | ation module                                                                | illustrate                                                                                          |
|------------|-----------------------------------------------------------------------------|----------------------------------------------------------------------------------------------------|
| 1          | wm_bt_app.c                                                                 | Host protocol stack main program entry                                                              |
| 2          | wm_ble_gap.c                                                                | GAP implementation and reporting processing of related events                                       |
| 4          | wm_ble_server_wifi_prof.c                                                   | BLE auxiliary distribution network service communication module, responsible for the implementation |
|            |                                                                             | of the transport layer                                                                              |
| 5          | wm_ble_server_wifi_app.c                                                    | BLE auxiliary distribution network application protocol processing module,                          |
|            |                                                                             | responsible for the realization of the application layer protocol Realize api                       |
| 6          | wm_ble_client_api_demo.c                                                    | to create demo server function Realize api to create demo client function                           |
| 7          | wm_ble_server_api_demo.c                                                    |                                                                                                    |
| 8          | wm_ble_client_api_multi_conn_demo.c implement api to create demo client, wh | ich can support connection                                                                          |
|            |                                                                             | Connect 7 demo servers.                                                                             |
| 9          | wm_ble_uart_if.c                                                            | Example of implementing BLE-based UART transparent transmission                                     |

4 API Description

4.1 Bluetooth system API

| No API nar | ne                | describe                                                                          |
|------------|-------------------|-----------------------------------------------------------------------------------|
| 1 int      |                   | Running the Bluetooth system, this function will enable the host protocol in turn |
|            | tls_bt_init(      | and controller protocol stack.                                                    |
|            | uint8_t uart_idx) |                                                                                   |

# Winner Micro 联盛德微电子

| 2 | int                 | Stop the Bluetooth system, and modify the function to cancel the host protocol stack and |
|---|---------------------|------------------------------------------------------------------------------------------|
|   | tls_bt_deinit(void) | controller protocol stack in turn.                                                       |

# 4.2 Controller API

| No API name |                                                                             | describe                                                                   |
|-------------|-----------------------------------------------------------------------------|----------------------------------------------------------------------------|
| 1           | tls_bt_status_t tls_bt_ctrl_enable(                                         | Initialize the controller-side protocol stack, allocate memory             |
|             | tls_bt_hci_if_t *p_hci_if,                                                  | and create tasks, etc.                                                     |
|             | tls_bt_log_level_t log_level)                                               |                                                                            |
| 2           | tls_bt_status_t tls_bt_ctrl_disable(void); logout controller protocol stack |                                                                            |
| 3           | tls_bt_status_t tls_ble_set_tx_power(                                       | Set BLE transmit power index                                               |
|             | tls_ble_power_type_t power_type,                                            |                                                                            |
|             | int8_t power_level);                                                        |                                                                            |
| 4           | int8_t                                                                      | Read the transmit power index of the specified work type                   |
|             | tls_ble_get_tx_power(                                                       |                                                                            |
|             | uint8_t power_type);                                                        |                                                                            |
| 5           | tls_bt_ctrl_status_t                                                        | Read the current state of the controller,                                  |
|             | tls_bt_controller_get_status(void);                                         |                                                                            |
| 6           | bool                                                                        | Used to determine whether the host can send instructions to the controller |
|             | wm_bt_vuart_host_check_send_available(void);                                | make                                                                       |
| 7           | tls_bt_status_t                                                             | The host protocol stack sends data interface to the controller             |
|             | tls_bt_vuart_host_send_packet(                                              |                                                                            |
|             | uint8_t *data, uint16_t len);                                               |                                                                            |
| 8           | tls_bt_status_t tls_bt_ctrl_if_register(                                    | Register the controller data sending interface, that is, the host          |
|             | const tls_bt_host_if_t *p_host_if);                                         | protocol stack receiving data interface                                    |
| 9           | tls_bt_status_t                                                             | Whether to run the controller to enter on idle                             |
|             | tls_bt_ctrl_sleep (bool enable);                                            | sleep mode                                                                 |
| 10 bo       | l                                                                           | Reads whether the controller is in sleep mode                              |
|             | tls_bt_ctrl_is_sleep (void);                                                |                                                                            |
| 11 tls_l    | pt_status_t tls_bt_ctrl_wakeup(void) exit sleep mode                        |                                                                            |
| 12 tls      | _bt_status_t                                                                | Enter Bluetooth test mode                                                  |
|             | enable_bt_test_mode(tls_bt_hci_if_t                                         |                                                                            |
|             | *p_hci_if)                                                                  |                                                                            |
| 13 tls      | _bt_status_t exit_bt_test_mode()                                            | Exit Bluetooth test mode                                                   |

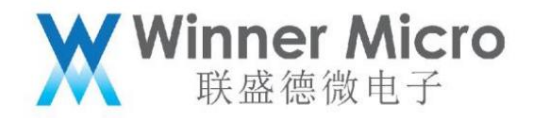

4.3 Application layer protocol API

4.3.1 GAP

The device management layer is responsible for the general settings of the controller, such as broadcasting, scanning, device name modification and other functions

| 4.5.1.1 GAF AFT description | 4.3.1.1 | GAP | API | description |
|-----------------------------|---------|-----|-----|-------------|
|-----------------------------|---------|-----|-----|-------------|

| No AP | name                                     | describe                                                                          |
|-------|------------------------------------------|-----------------------------------------------------------------------------------|
| 1.    | int tls_ble_gap_init(void);              | Initialize the default broadcast and scan parameters; set the device name.        |
|       |                                          | Note: This function is called automatically when the Bluetooth system is running. |
| 2.    | int tls_ble_gap_deinit(void);            | Release resources.                                                                |
|       |                                          | Note: This function is automatically called when the Bluetooth system logs out    |
| 3.    | int tls_ble_gap_set_adv_param(           | Set broadcast parameters                                                          |
|       | uint8_t adv_type, uint32_t min, uint32_t |                                                                                   |
|       | max, uint8_t chn_map, uint8_t            |                                                                                   |
|       | filter_policy,uint8_t *dir_mac,uint8_t   |                                                                                   |
| 5     | dir_mac_type)                            |                                                                                   |
| 4.    | int                                      | start, stop broadcasting                                                          |
|       | tls_nimble_gap_adv(wm_ble_adv_type_t     |                                                                                   |
|       | type, int duration);                     |                                                                                   |
| 5.    | int                                      | Start and stop scanning                                                           |
|       | tls_ble_gap_scan(wm_ble_scan_type_t      |                                                                                   |
|       | type, bool filter_duplicate);            |                                                                                   |
| 6.    | int tls_ble_gap_set_scan_param(          | Set scan parameters                                                               |
|       | uint32_t intv, uint32_t window, uint8_t  |                                                                                   |
|       | filter_policy, bool limited, bool        |                                                                                   |
|       | passive, bool filter_duplicate);         |                                                                                   |
| 6     | int tls_ble_gap_set_name(                | set device name                                                                   |
|       | const char *dev_name,uint8_t             | Note: If the device is broadcasting and the broadcast parameter                   |
|       | update_flash);                           | struct ble_hs_adv_fields                                                          |
|       |                                          | Specify name_is_complete. After setting the name, the wide                        |
| 0     |                                          | After broadcasting needs to be stopped and enabled again, it will take effect.    |
| 7     | int tls_ble_gap_get_name(char            | Read device name.                                                                 |
|       | *dev_name);                              | Note: This function first reads the device name saved in Flash                    |
|       |                                          | name, if not present, read the device name in ram                                 |
| 8     | int tls_ble_gap_set_data(                | Used to set custom broadcast data or scan response                                |
|       | wm_ble_gap_data_t type,                  | Allow                                                                             |
|       | uint8_t *data, int data_len);            |                                                                                   |

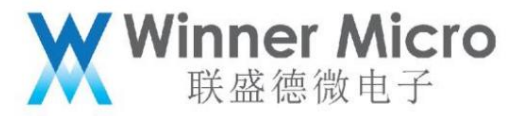

| 9     | int tls_ble_register_gap_evt(    | Reporting function for registering GAP events   |
|-------|----------------------------------|-------------------------------------------------|
|       | uint32_t evt_type,               |                                                 |
| 2     | app_gap_evt_cback_t *evt_cback); |                                                 |
| 10 in | t tls_ble_deregister_gap_evt(    | Reporting function for unregistering GAP events |
|       | uint32_t evt_type,               |                                                 |
|       | app_gap_evt_cback_t *evt_cback); |                                                 |

4.3.2 BLE server

BLE server assumes the role of GATT server. The wm\_ble\_server\_api\_demo module provides an example of user program development. The

example function is described as: 1. Create the following service list function and start broadcasting;

```
#define WM_GATT_SVC_UUID 0xFFF0
#define WM_GATT_INDICATE_UUID_0xFFF1
                                         0xFFF0
#define WM GATT WRITE UUID
                                         OxFFF2
static const struct ble_gatt_svc_def gatt_demo_svr_svcs[] = {
     {
           /* Service: uart */
           .type = BLE_GATT_SVC_TYPE_PRIMARY,
.uuid = BLE_UUID16_DECLARE(WM_GATT_SVC_UUID)
           .characteristics = (struct ble_gatt_chr_def[])
                                                                           {
                                                                              {
                      .uuid = BLE UUID16 DECLARE (WM GATT WRITE UUID),
                      .val_handle = &g_ble_demo_attr_write_handle,
.access_cb = gatt_svr_chr_demo_access_func,
.flags = BLE_GATT_CHR_F_WRITE,
                },{
                      .uuid = BLE UUID16 DECLARE (WM GATT INDICATE UUID),
                      .val_handle = &g_ble_demo_attr_indicate_handle,
                      .access_cb = gatt_svr_chr_demo_access_func,
.flags = BLE_GATT_CHR_F_INDICATE,
                },{
                   0, /* No more characteristics in this service */
                }
            },
     },
     {
           0, /* No more services */
     },
};
```

2. After receiving the other party's connection, update the ATT layer MTU

function; 3. After receiving the other party's connection, if the other party's indication function is received, continue to send specific data to

the other party.

This module provides two external APIs for initialization and logout respectively. The specific codes are as follows:

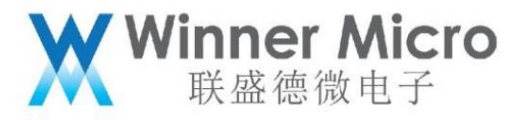

```
int tis_ble_server_demo_api_init(tls_ble_output_func_ptr output_func_ptr)
    int rc = BLE_HS_EAPP;
    if (bt_adapter_state == WM_BT_STATE_OFF)
        TLS_BT_APPL_TRACE_ERROR("%s failed rc=%s\r\n", __FUNCTION__, tls_bt_rc_2_str(BLE_HS_EDISABLED));
return BLE_HS_EDISABLED;
    }
    TLS_BT_APPL_TRACE_DEBUG("%s, state=%d\r\n", __FUNCTION_, g_ble_server_state);
    if (g_ble_server_state == BLE_SERVER_MODE_IDLE)
        g ble_demo_prof_connected = 0;
        //step 0: reset other services. Note
        rc = ble_gatts_reset();
if(rc != 0)
             TLS_BT_APPL_TRACE_ERROR("tls_ble_server_demo_api_init failed rc=%d\r\n", rc);
             return re;
        3
        //step 1: config/adding the services
        rc = wm_ble_server_demo_gatt_svr_init();
        if(rc == 0)
             tls_ble_register_gap_evt(WM_BLE_GAP_EVENT_CONNECT|WM_BLE_GAP_EVENT_DISCONNECT|WM_BLE_GAP_EVENT_NOTIFY_T>
TLS_BT_APPL_TRACE_DEBUG("### wm_ble_server_api_demo_init \r\n");
            g_ble_uart_output_fptr = output_func_ptr;
/*step 2: start the service*/
rc = ble_gatts_start();
assert(rc == 0);
             /*step 3: start advertisement*/
                                         mo_adv(true);
                    m_ble_server_api_de
             if(rc == 0)
                 g_ble_server_state = BLE_SERVER_MODE_ADVERTISING;
        }else
             TLS_BT_APPL_TRACE_ERROR("### wm_ble_server_api_demo_init_failed(rc=%d)\r\n", rc);
    } ? end if g_ble_server_state==B... ?
     else
        TLS_BT_APPL_TRACE_WARNING("wm_ble_server_api_demo_init registered\r\n");
rc = BLE_HS_EALREADY;
                                                    int tis_ble_server_demo_api_deinit()
   int rc = BLE HS EAPP;
    if (bt_adapter_state == WM_BT_STATE_OFF)
         TLS_BT_APPL_TRACE_ERROR("%s failed rc=%s\r\n", __FUNCTION__, tls_bt_rc_2_str(BLE_HS_EDISABLED));
return BLE_HS_EDISABLED;
    3
   TLS_BT_APPL_TRACE_DEBUG("%s, state=%d\r\n", __FUNCTION_, g_ble_server_state);
   if (g_ble_server_state == BLE_SERVER_MODE_CONNECTED || g_ble_server_state == BLE_SERVER_MODE_INDICATING)
         g_ble_demo_indicate_enable = 0;
         rc = ble_gap_terminate(g_ble_demo_conn_handle, BLE_ERR_REM_USER_CONN_TERM);
         if(rc ==
            g_ble_server_state = BLE_SERVER_MODE_EXITING;
   }else if (g_ble_server_state == BLE_SERVER_MODE_ADVERTISING)
         rc = tls_nimble_gap_adv(WM_BLE_ADV_STOP, 0);
         if(rc == 0)
         {
             if (g ble uart output fptr)
                  g_ble_uart_output_fptr = NULL;
             g_send_pending = 0;
g_ble_server_state = BLE_SERVER_MODE_IDLE;
   }else if(g_ble_server_state == BLE_SERVER_MODE_IDLE)
         rc = 0;
   }else
         rc = BLE_HS_EALREADY;
   }
   return rc:
} ? end tls_ble_server_demo_api_deinit ?
```

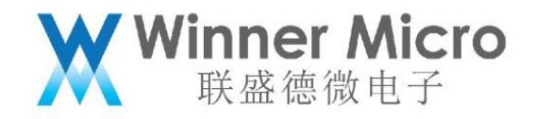

#### 4.3.2.1 BLE server API Description

The NimBLE protocol stack does not support the function of dynamically adding or canceling the service when the GATT service is running. Therefore, the GATT service must

| No AP | I name                                | describe                                                   |
|-------|---------------------------------------|------------------------------------------------------------|
| 1     | int                                   | Reset the GATT service list and release resources.         |
|       | ble_gatts_reset(void)ÿ                |                                                            |
| 2     | int                                   | Configure the GATT service                                 |
|       | ble_gatts_count_cfg(                  |                                                            |
|       | const struct ble_gatt_svc_def *defs)ÿ |                                                            |
| 3     | int                                   | Add GATT service                                           |
|       | ble_gatts_add_svcs(                   |                                                            |
|       | const struct ble_gatt_svc_def *svcs)  |                                                            |
| 4     | int                                   | Start the GATT server                                      |
|       | ble_gatts_start(void)                 |                                                            |
| 5     | int                                   | To a certain conn_handle through the specified attr_handle |
|       | ble_gattc_indicate_custom(uint16_t    | Send indication data                                       |
|       | conn_handle, uint16_t chr_val_handle, |                                                            |
| 3     | struct os_mbuf *int)                  |                                                            |
| 6     | int                                   | To a certain conn_handle through the specified attr_handle |
|       | ble_gattc_notify_custom(uint16_t      | Send notification data                                     |
|       | conn_handle, uint16_t chr_val_handle, |                                                            |
|       | struct os_mbuf *int)                  |                                                            |

The service function can only be enabled after the configuration is completed.

# 4.3.3 BLE client

BLE client assumes the role of GATT client, that is, actively initiates scanning, connection, communication and other applications. The wm\_ble\_client\_api\_demo module provides the following sample functions: 1. Initiate a scan; 2. Initiate a connection according to whether the broadcast data contains the service field of FFFO;

# 3. After the connection is established, read the service list of

the other party; 4. Analyze the service list, determine whether the characteristics contain the FFF1 field, and enable the indication,

Print after receiving indication data

5. Separate the servcie list, judge whether the characteristics contains the FFF2 field, and send 0Xaa, 0xbb characters

Section to each

other. With reference to this module implementation, users can develop their own applications

#### 4.3.3.1 BLE client API Description

No API name

describe

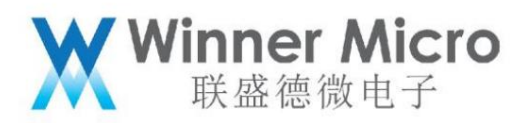

| 1. | int                                             | Used to establish a BLE connection with the other device                            |
|----|-------------------------------------------------|-------------------------------------------------------------------------------------|
|    | ble_gap_connect(                                |                                                                                     |
|    | uint8_t own_addr_type,                          |                                                                                     |
|    | const ble_addr_t *peer_addr,                    |                                                                                     |
|    | int32_t duration_ms,                            |                                                                                     |
|    | const struct ble_gap_conn_params *conn_params,  |                                                                                     |
|    | ble_gap_event_fn *cb, void *cb_arg)             |                                                                                     |
| 2. | int                                             | After the connection is established, read the server side                           |
|    | ble_gattc_disc_all_svcs(                        | service list                                                                        |
|    | uint16_t conn_handle,                           |                                                                                     |
|    | ble_gatt_disc_svc_fn *cb,                       |                                                                                     |
|    | void *cb_arg)                                   |                                                                                     |
| 3  | int                                             | After the connection is established, it is used to communicate with the other party |
|    | ble_gattc_exchange_person(                      | Mutual ATT layer MTU function                                                       |
|    | uint16_t conn_handle, ble_gatt_mtu_fn *cb, void |                                                                                     |
|    | *cb_arg)                                        |                                                                                     |
| 4  | int                                             | Used to send data to the specified conn_handle and                                  |
|    | ble_gattc_write_flat(                           | attr_handle                                                                         |
|    | uint16_t conn_handle, uint16_t attr_handle,     |                                                                                     |
|    | const void *data, uint16_t data_len,            |                                                                                     |
|    | ble_gatt_attr_fn *cb, void *cb_arg)             |                                                                                     |
| 5  | int                                             | Used to initiate a read operation to the specified                                  |
|    | ble_gattc_read(                                 | conn_handle and attr_handle                                                         |
|    | uint16_t conn_handle, uint16_t attr_handle,     |                                                                                     |
|    | ble_gatt_attr_fn *cb, void *cb_arg)             |                                                                                     |

#### 4.4 Bluetooth assisted WiFi distribution network API

BLE assisted WiFi distribution network, as a specific application of BLE server. wm\_ble\_server\_wifi\_prof implements the function of BLE profile, responsible for data transmission and processing, and wm\_ble\_server\_wifi\_cfg handles specific communication protocol processing. Such a hierarchical structure makes the application process independent of the specific transport layer, and the logic level call is clearer.

This part of the API is relatively simple, as follows:

No API name

describe

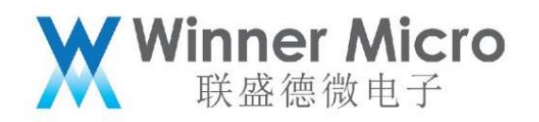

| 1 tls_ | wifi_set_oneshot_flag(flag) | When the flag is set to 4, it starts/stops the BLE   |
|--------|-----------------------------|------------------------------------------------------|
|        | flag 0: closed oneshot      | assisted WiFi distribution network (the Bluetooth    |
|        | 1: UDPÿbroadcast+multicastÿ | system needs to be enabled before using the          |
|        | 2: AP+socket                | module). Note: 1. After the network distribution is  |
|        | 3: AP+WEBSERVER             | successful, the BLE distribution network service     |
|        | 4: BT                       | will automatically exit and the broadcast will be    |
|        |                             | turned off. If you need to configure the network     |
|        |                             | again, please call this API again. 2. If the network |
|        |                             | distribution fails, the user can                     |
|        |                             | secondary configuration                              |

#### 4.4.1 Example of application process

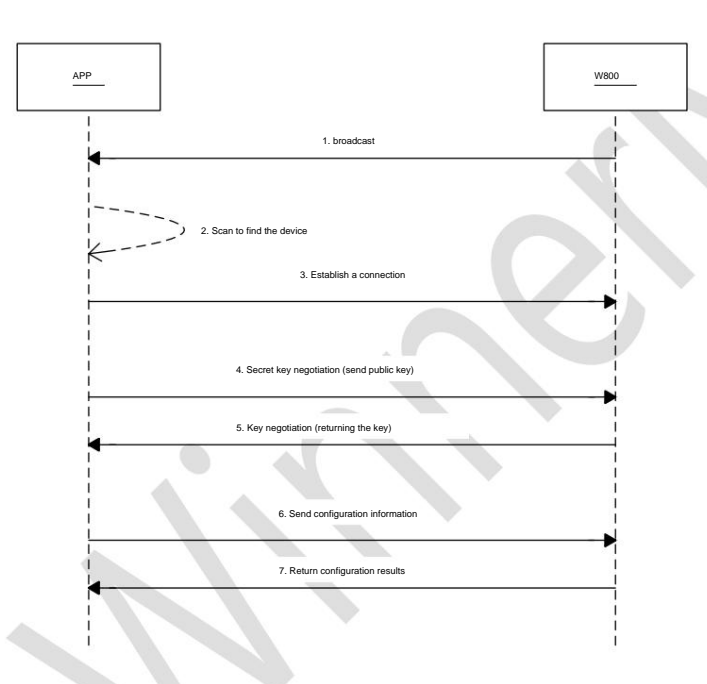

4.4.2 Auxiliary WiFi distribution network Service

definition Service definition:

Service uuidÿ 0x1824

Feature value uuid: 0x2ABC Write & Indication Feature

value description uuid: 2902

Writeÿ BleWiFiÿÿÿ APP -> W800ÿCharacteristic UUIDÿ0x2ABC

Indication: BleWiFi (W800 -> mobile APP) Characteristic UUID: 0x2ABC

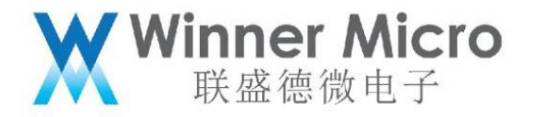

```
4.5 Users realize their own distribution network service
```

Refer to the example wm\_ble\_server\_demo\_prof.c to add a custom service.

5 API usage examples

The W800 Bluetooth function is disabled by default after the device is reset. If the user wants to use Bluetooth by default, please refer to the following

instructions.

5.1 Enable the Bluetooth system (exit)

Step 1, call in the tls\_bt\_entry() function to turn on the Bluetooth function, and turn off the Bluetooth system call demo\_bt\_destroy;

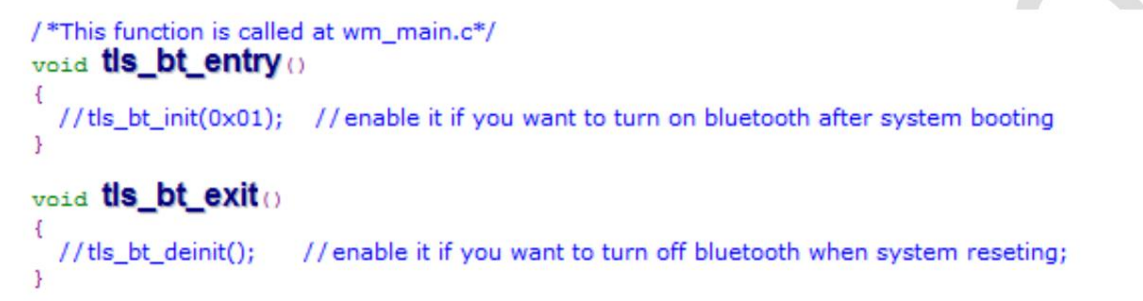

Step 2, after the Bluetooth function is successfully turned on, the following callback function will be called, and the user can add his own application here;

```
static void app_adapter_state_changed_callback(tls_bt_state_t status)
    TLS_BT_APPL_TRACE_DEBUG("adapter status = %s\r\n", status==WM_BT_STATE_ON?"bt_state_on":"bt_state_off");
    bt_adapter_state = status;
    #if (TLS_CONFIG_BLE == CFG_ON)
    if (status == WM_BT_STATE_ON)
         TLS_BT_APPL_TRACE_VERBOSE("init base application\r\n");
         // at here , user run their own applications;
         //tls_ble_wifi_cfg_init();
//tls_ble_server_demo_api_init(NULL);
//tls_ble_client_demo_api_init(NULL);
          //tls_ble_client_multi_conn_demo_api_init();
          #endif
    }else
         TLS_BT_APPL_TRACE_VERBOSE("deinit base application\r\n");
         //here, user may free their application;
          #if
          tls_ble_wifi_cfg_deinit(2);
         tls ble_server_demo_api_deinit();
tls_ble_client_demo_api_deinit();
tls_ble_client_multi_conn_demo_api_deinit();
          #endif
    1
    #endif
```

#### 5.2 Start up and run (exit) the sample server

At the position marked in step 2 in section 4.1, call wm\_ble\_server\_demo\_api\_init(); at the position marked in step 2 in section

4.1, call wm\_ble\_server\_demo\_api\_deinit(); the exit function of the application will be released automatically when the Bluetooth system exits. Of

course, when the Bluetooth system is running, the user can also exit his own application program at any time.

<sup>} ?</sup> end app\_adapter\_state\_changed\_callback ?

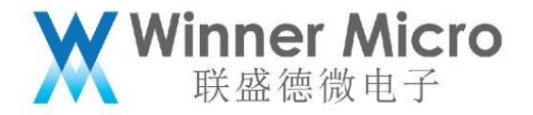

5.3 Start up and run (exit) the sample client

At the position marked in step 2 in section 4.1, call wm\_ble\_client\_demo\_api\_init(); at the position marked in step 2 in section

4.1, call wm\_ble\_client\_demo\_api\_deinit(); the exit function of the application will be released automatically when the Bluetooth system exits. Of

course, when the Bluetooth system is running, the user can also exit his own application program at any time.

5.4 Run multi-connection (exit) example client on startup

At the position marked in step 2 in section 4.1, call wm\_ble\_client\_multi\_conn\_demo\_api\_init(); at the position marked in step 2 in section 4.1, call wm\_ble\_client\_multi\_conn\_demo\_api\_deinit();

The exit function of the application will be released automatically when the Bluetooth system exits. Of course, when the Bluetooth system is running, the user can also exit his own application program at any time.

5.5 Data exchange function

Use two demo boards to run 4.2 server demo and 4.3 client demo respectively. For specific demo functions, refer to

See descriptions in 3.3.2 and 3.3.3. After

the connection is successful, the server will continuously send data to the client in the form of indication, as shown in the sequence diagram

as shown below:

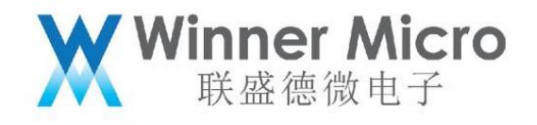

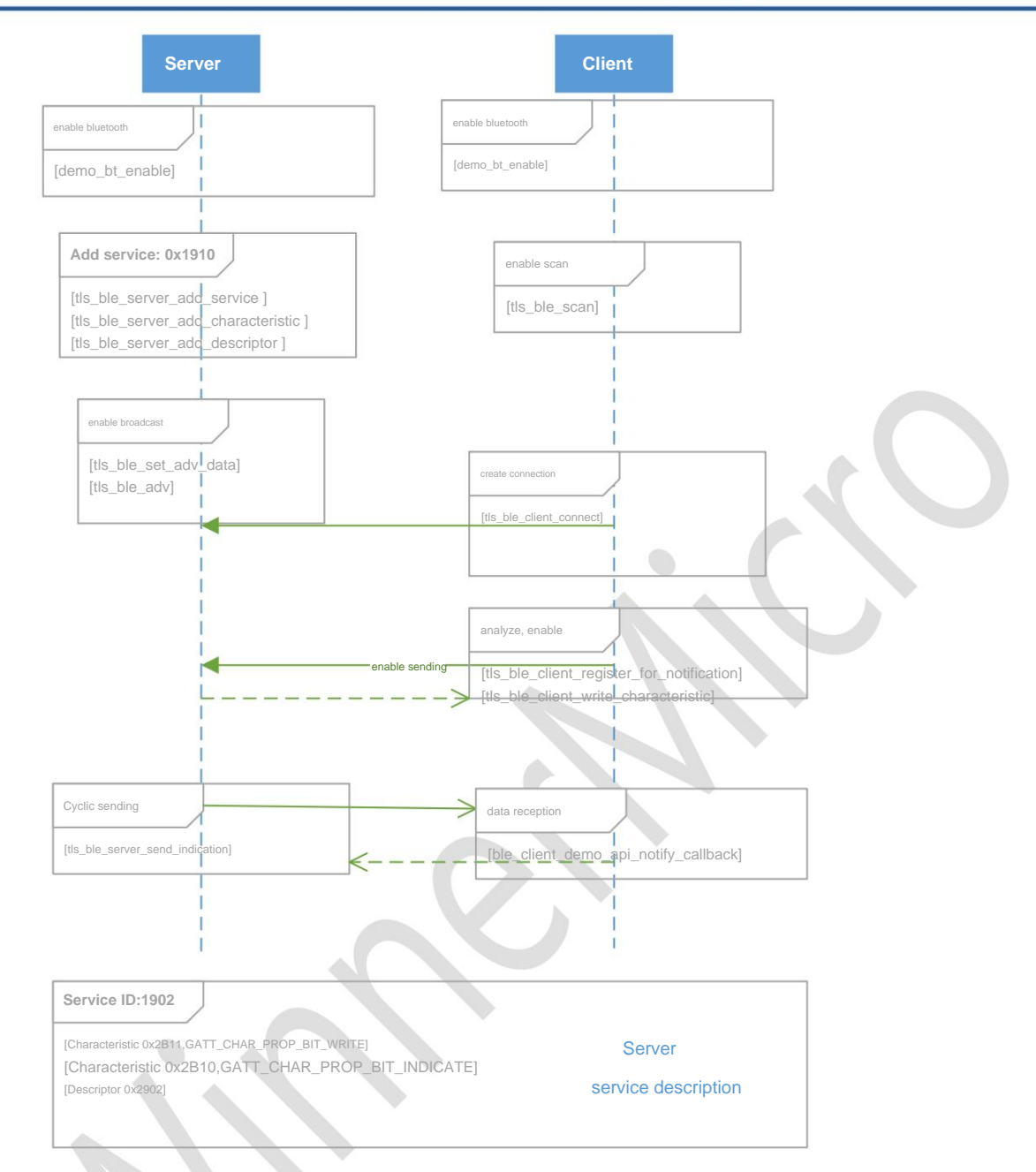

#### 5.6 Multi-connection function

The W800 Bluetooth system acts as a central device and supports connection of up to 7 peripheral devices. An example configuration for this feature is as follows:

1. Run 7 BLE server devices respectively. Refer to 5.2 for configuration mode. 2. Run 1 BLE client that

supports multi-connection function. Refer to 5.4 for configuration mode.

At this point, the client will initiate scanning and connection functions in sequence until the connection to 7 BLE servers is successful.

Note: Limited to the performance of the controller side, when the client initiates a connection, the connection parameters must use the following intervals:

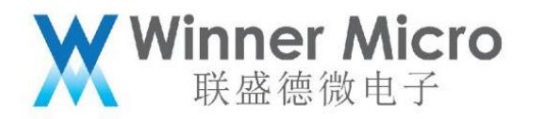

```
static void Wm_ble_update_conn_params(struct ble_gap_conn_params *conn_params)
{
    int i = 0;
    for(i = 0; i<MAX_CONN_DEVCIE_COUNT; i++)
    {
        if(conn_devices[i].conn_state == DEV_DISCONNCTED)
        {|
            conn_params->itvl_min = 0x20 + i*16;
            conn_params->itvl_max = 0x22 + i*16;
            return;
        }
    }
}
```

5.7 UART transparent transmission function

Based on the data exchange between BLE server and BLE client, the transparent transmission function of UART is realized. The display of this function

The example configuration is as follows:

1, Server side, using UART1, default attribute (115200-8-N-1) transparent transmission: called at the mark of chapter 4.1

tls\_ble\_uart\_init(BLE\_UART\_SERVER\_MODE, 0x01, NULL); 2, Client side, using UART1, default

attribute (115200-8-N-1) transparent transmission: called at the mark of chapter 4.1

tls\_ble\_uart\_init(BLE\_UART\_CLIENT\_MODE, 0x01, NULL); After startup, the server starts broadcasting.

After the client scans the broadcast, it connects to the server and analyzes the server

end service list, and after matching, the BLE channel is established. Users can transmit data through UART1.

5.8 Turn on the broadcast

Step 1, call to open the Bluetooth function in the tls\_bt\_entry() function;

```
/*This function is called at wm_main.c*/
void tls_bt_entry()
{
    //tls_bt_init(0x01); //enable it if you want to turn on bluetooth after system booting
}
void tls_bt_exit()
{
    //tls_bt_deinit(); //enable it if you want to turn off bluetooth when system reseting;
}
```

Step 2, after the Bluetooth function is successfully turned on, the following callback function will be called, and the user calls the broadcast function tts\_ble\_demo\_adv(1);//Connectable broadcast

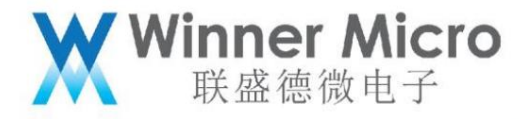

```
void app_adapter_state_changed_callback(tls_bt_state_t status)
      tls_bt_host_msg_t msg;
msg_adapter_state_change.status = status;
TLS_BT_APPL_TRACE_DEBUG("adapter status = %s\r\n", status==WM_BT_STATE_ON?"bt_state_on":"bt_state_off");
      bt_adapter_state = status;
      #if (TLS_CONFIG_BLE == CFG_ON)
      if (status == WM_BT_STATE_ON)
            TLS_BT_APPL_TRACE_VERBOSE("init base application\r\n");
/* those funtions should be called basicly*/
            vm ble_dm_init();
vm ble_client_init();
vm ble_server_init();
            //at here , user run their own applications;
//application_run();
demo_ble_adv(1);
      }else
            TLS_BT_APPL_TRACE_VERBOSE("deinit base application\r\n");
wm_ble_dm_deinit();
wm_ble_client_deinit();
            wm_ble_server_deinit();
            //here, user may free their application;
//application_stop();
demo_ble_adv(0);
      1
     #endif
#if (TLS_CONFIG_BR_EDR == CFG_ON)
/*class bluetooth application will be enabled by user*/
#endif
      /*Notify at level application, if registered*/
if(tls_bt_host_callback_at_ptr)
            tls_bt_host_callback_at_ptr(WM_BT_ADAPTER_STATE_CHG_EVT, &msg);
```

} ? end app\_adapter\_state\_changed\_callback ?

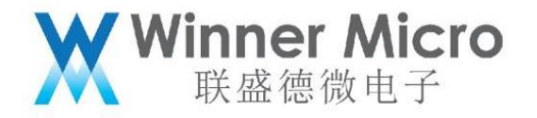

```
5.8.1 Default broadcast data configuration
```

```
int tis_ble_wifi_adv (bool enable)
{
    int rc;
    if (enable)
    {
         uint8_t own_addr_type;
struct ble_gap_adv_params adv_params;
struct ble_hs_adv_fields fields;
         const char *name;
         uint8 t adv ff data[] = {0x0C, 0x07, 0x00, 0x10};
         /**
      * Set the advertisement data included in our advertisements:
      sk
          o Flags (indicates advertisement type and other general info).
      sk
          o Device name.
      *
          o user specific field (winner micro).
      */
         memset(&fields, 0, sizeof fields);
         /* Advertise two flags:
      *
          o Discoverability in forthcoming advertisement (general)
          o BLE-only (BR/EDR unsupported).
      */
         fields.flags = BLE_HS_ADV_F_DISC_GEN |
                                BLE_HS_ADV_F_BREDR_UNSUP;
         name = ble_svc_gap_device_name();
         fields.name = (uint8 t *)name;
fields.name_len = strlen(name);
         fields.name is complete = 1;
         fields.mfg_data = adv_ff_data;
fields.mfg_data_len = 4;
          rc = ble_gap_adv_set_fields(&fields);
         if (rc != 0) {
              MODLOG DFLT(INFO, "error setting advertisement data; rc=%d\r\n", rc);
              return rc;
         }
         MODLOG DFLT(INFO, "Starting advertising\r\n");
         /* As own address type we use hard-coded value, because we generate
         NRPA and by definition it's random */
         rc = tls_ble_gap_adv(WM_BLE_ADV_IND);
         assert(rc == 0);
    } ? end if enable ? else
     {
         MODLOG DFLT(INFO, "Stop advertising\r\n");
         rc = ble gap adv stop();
    3
    return rc;
} ? end tls_ble_wifi_adv ?
```

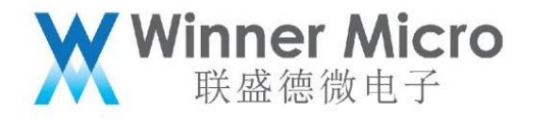

# 5.8.2 User-defined broadcast data settings

```
int tis_ble_demo_adv (uint8_t type)
    int rc = 0:
    TLS BT APPL TRACE DEBUG("### %s type=%d\r\n", FUNCTION , type);
    if (bt_adapter_state == WM_BT_STATE_OFF)
    {
         TLS_BT_APPL_TRACE_ERROR("%s failed rc=%s\r\n", __FUNCTION_, tls_bt_rc_2_str(BLE_HS_EDISABLED));
         return BLE_HS_EDISABLED;
    if(type)
         uint8_t bt_mac[6] = {0};
uint8_t adv_data[] = {
                extern int tls_get_bt_mac_addr(uint8_t *mac);
         tls get bt mac addr(bt
                                   mac);
         sprintf(adv_data+5,"%02X:%02X:%02X",bt_mac[3], bt_mac[4], bt_mac[5]);
adv_data[13] = 0x02; //byte 13 was overwritten to zero by sprintf; recover it;
rc = t1s_ble_gap_set_data(WM_BLE_ADV_DATA, adv_data, 20);
         switch (type)
         {
             case 1:
                  rc = tls_ble_gap_adv(WM_BLE_ADV_IND);
                  break;
             case 2:
                  rc = tls_ble_gap_adv(WM_BLE_ADV_NONCONN_IND);
                  break;
             default:
                  /*AT/DEMO cmd only support adv_ind and adv_nonconn_ind mode*/
                  return BLE_HS_EINVAL;
         3
    } ? end if type ? else
         rc = tls_ble_gap_adv(WM_BLE_ADV_STOP);
    3
    return rc;
} ? end tls_ble_demo_adv ?
```

# 5.9 Turn on the scan

Step 1, call to open the Bluetooth function in the tls\_bt\_entry() function;

```
/*This function is called at wm_main.c*/
void tls_bt_entry()
{
    //tls_bt_init(0x01); //enable it if you want to turn on bluetooth after system booting
}
void tls_bt_exit()
{
    //tls_bt_deinit(); //enable it if you want to turn off bluetooth when system reseting;
}
```

Step 2. After the Bluetooth function is successfully turned on, the following callback function will be called, and the user calls the scan function

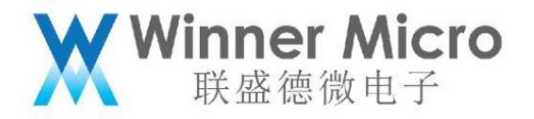

```
static void app_adapter_state_changed_callback(tls_bt_state_t status)
{
      TLS_BT_APPL_TRACE_DEBUG("adapter status = %s\r\n", status==WM_BT_STATE_ON?"bt_state_on":"bt_state_off");
     bt adapter state = status;
      #if (TLS CONFIG BLE == CFG ON)
      if (status == WM_BT_STATE_ON)
           TLS_BT_APPL_TRACE_VERBOSE("init base application\r\n");
           // at here , user run their own applications;
           // at here , user full their own applications,
#if 1
//tls_ble_wifi_cfg_init();
//tls_ble_server_demo_api_init(NULL);
//tls_ble_client_demo_api_init(NULL);
//tls_ble_client_multi_conn_demo_api_init();
           tls_ble_demo_scan(1);
#endif
I
      }else
           TLS_BT_APPL_TRACE_VERBOSE("deinit base application\r\n");
           //here, user may free their application;
           #if
           tls_ble_wifi_cfg_deinit(2);
           tls ble_server_demo_api_deinit();
tls_ble_client_demo_api_deinit();
tls_ble_client_multi_conn_demo_api_deinit();
           #endif
      }
```

```
#endif
```

```
} ? end app_adapter_state_changed_callback ?
```

28

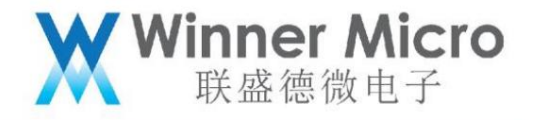

```
static int
ble_gap_evt_cb(struct ble_gap_event *event, void *arg)
    struct ble_gap_conn_desc desc;
struct ble_hs_adv_fields fields;
int rc = 0;
    event->disc.length data);
         if (rc != 0) {
               return 0;
    }
/* An advertisment report was received during GAP discovery. */
print_adv_fields(&fields);
return 0;
case BLE_GAP_EVENT_DISC_COMPLETE:
    break;
default:
         break:
     1
     return rc;
} ? end ble gap evt cb ?
* Called
                          1) AT cmd; 2)demo show;
 * @param type
                          0: scan stop; 1: scan start, default passive;
* @return
                          0 on success: nonzero on failure.
*
int tis_ble_demo_scan (uint8_t type)
    int rc;
    TLS_BT_APPL_TRACE_DEBUG("### %s type=%d\r\n", __FUNCTION_, type);
    if (bt_adapter_state == WM_BT_STATE_OFF)
         TLS_BT_APPL_TRACE_ERROR("%s_failed_rc=%s\r\n", __FUNCTION__, tls_bt_rc_2_str(BLE_HS_EDISABLED));
return_BLE_HS_EDISABLED;
     if(type)
         tls_ble_register_gap_evt(WM_BLE_GAP_EVENT_DISC|WM_BLE_GAP_EVENT_DISC_COMPLETE, ble_gap_evt_cb);
rc = tls_ble_gap_scan(WM_BLE_SCAN_PASSIVE, false);
     else
         rc = tls_ble_gap_scan(WM_BLE_SCAN_STOP, false);
tls_ble_deregister_gap_evt(WM_BLE_GAP_EVENT_DISC(WM_BLE_GAP_EVENT_DISC_COMPLETE, ble_gap_evt_cb );
     1
return rc;
} ? end tls_ble_demo_scan ?
```

```
5.10 Open broadcast/scanning in connected state
```

Step 1, call in the tls\_bt\_entry() function to turn on the Bluetooth function, and turn off the Bluetooth system call demo\_bt\_destroy;

```
void tls_bt_entry()
{
    demo_bt_enable(); //turn on bluetooth system;
}
void tls_bt_exit()
{
    lemo_bt_destroy(); //turn off bluetooth system;
}
```

The connection state is divided into Slave mode and Master mode. The following two situations are described respectively.; 5.10.1 In the connection state of Slave mode Step 2, in Slave mode, see Section 4.2. Run the demo example of the Ble server. After running, the mobile phone initiates scanning and connection operations. After the connection is successful, the device side is in Slave mode at this time, and the mobile phone side is in Master mode.

Mode.

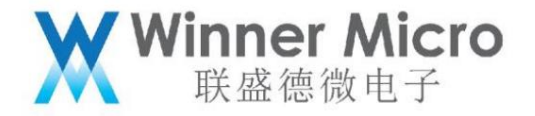

#### 5.10.1.1 Turn on broadcast Step

3, [Note] At this time, the device side only supports non-connectable broadcast.

Call tls\_ble\_gap\_set\_adv\_param to set the broadcast type to non-connectable broadcast Call tls\_nimble\_gap\_adv to start

broadcasting 5.10.1.2 Start scanning Step 4 Refer to 4.4, just call the scanning API directly.

demo\_ble\_scan(1); 5.10.2 Connection

state in Master mode

Refer to 4.3 Start up and run the demo client function, after the client establishes a connection with the server: 1) It can scan and operate;

2) Unconnectable broadcast operations can be sent

6 Bluetooth AT commands

6.1 Brief description of Bluetooth AT commands

The Bluetooth system can be controlled by AT commands, and the Bluetooth AT commands are divided into 4 categories. The host and controller are used to configure the main The machine protocol stack and the controller protocol stack, the application layer part is used to configure the Bluetooth application program, and the test part is used to configure

the Bluetooth authentication function (this part includes the application layer).

| abbreviation | meaning        |
|--------------|----------------|
| CTRL         | CONTROLLER     |
| BLESC        | BLE SERVICE    |
| BLESV        | BLE SERVER     |
| FLASH        | BLE CLIENT     |
| POW          | POWER          |
| STS          | STATUS         |
| OF THE       | DESTORY        |
| PRM          | PARAM          |
| FLT          | FILTER         |
| ст           | CREATE         |
| сн           | CHARACTERISTIC |
| STT          | START          |
| STP          | STOP           |

The meaning of the abbreviation in the Bluetooth AT command is:

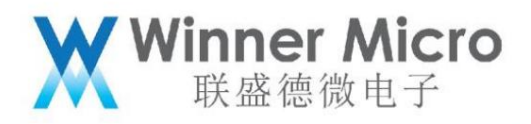

| OF   | DELETE       |
|------|--------------|
| DIS  | DISCONNECT   |
| SND  | SEND         |
| IN   | INDICATION   |
| CONN | CONNECT      |
| NTY  | NOTIFICATION |
| ACC  | ACCESS       |
| TEST | TESTMODE     |
| IN   | ENABLE       |
| GS   | GETSTATUS    |
| TPS  | TXPOWERSET   |
| TPG  | TXPOWERGET   |
|      |              |

6.2 Bluetooth system AT command

6.2.1.1 AT+BTEN

Function:

Enable the Bluetooth system.

Format (ASCII):

AT+BTEN=<uart\_no>,<log\_level><CR>

+OK=<status><CR><LF><CR><LF>

parameter:

uart\_no: serial port index number, defined as follows:

| 1. St. | value | meaning                                       |
|--------|-------|-----------------------------------------------|
| 1      | 1     | uart1 The current version only supports UART1 |

Log\_level: log output level, defined as follows:

| value | meaning                |
|-------|------------------------|
| 0     | Turn off log output    |
| 1     | Output error level log |
| 2     | Output warn level log  |
| 3     | Output api level log   |

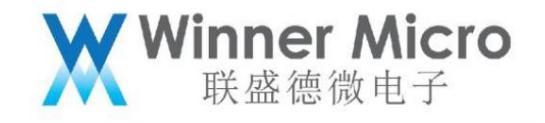

| 4 | Output event level log   |
|---|--------------------------|
| 5 | Output debug level log   |
| 6 | Output verbose level log |

return:

#### status: command response result

| value           | meaning |  |
|-----------------|---------|--|
| 0               | success |  |
| Others>1 failed |         |  |

6.2.1.2 AT+BTDES

Function:

Stop and log off the Bluetooth system.

Format (ASCII):

AT+BTDES<CR>

+OK=<status><CR><LF><CR><LF>

parameter:

See BTEN parameter description

6.3 Bluetooth controller protocol stack AT command

# 6.3.1.1 AT+BTCTRLGS

Function:

Get control status.

Format (ASCII):

AT+BTCTRLGS<CR> +OK=<status><CR><LF><CR><LF>

=

parameter:

status: control status, the return format is defined as follows:

TLS\_BT\_CTRL\_IDLE

(1<<0),

(1<<1),

TLS\_BT\_CTRL\_ENABLED =

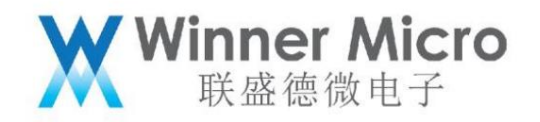

| TLS_BT_CTRL_SLEEPING =                      | (1<<2),  |  |
|---------------------------------------------|----------|--|
| TLS_BT_CTRL_BLE_ROLE_MASTER =               | (1<<3),  |  |
| TLS_BT_CTRL_BLE_ROLE_SLAVE =                | (1<<4),  |  |
| TLS_BT_CTRL_BLE_ROLE_END =                  | (1<<5),  |  |
| TLS_BT_CTRL_BLE_STATE_IDLE =                | (1<<6),  |  |
| TLS_BT_CTRL_BLE_STATE_ADVERTISING = (1<<7), |          |  |
| TLS_BT_CTRL_BLE_STATE_SCANNING =            | (1<<8),  |  |
| TLS_BT_CTRL_BLE_STATE_INITIATING =          | (1<<9),  |  |
| TLS_BT_CTRL_BLE_STATE_STOPPING =            | (1<<10), |  |
| TLS_BT_CTRL_BLE_STATE_TESTING =             | (1<<11), |  |
|                                             |          |  |

6.3.1.2 AT+BTSLEEP

#### Function:

Set the sleep mode when the controller is idle. The current version does not support

Format (ASCII):

AT+BTSLEEP=<cmd><CR>

+OK<CR><LF><CR><LF>

parameter:

cmd: control command, defined as follows:

|   | value | meaning                                    |
|---|-------|--------------------------------------------|
|   | 0     | Prevent the controller from entering sleep |
| 1 | 1     | Allow the controller to go to sleep        |

#### 6.3.1.3 AT+BLETPS

Function:

Configure the transmit power for a specific type of BLE. The current version only supports the default power setting

Format (ASCII):

AT+BLETPS=<type>,<level><CR>

+OK<CR><LF><CR><LF>

parameter:

type: ble type, defined as follows:

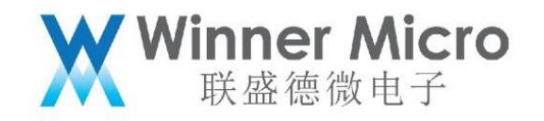

| value             | meaning                    |
|-------------------|----------------------------|
| 0                 | specific connection handle |
| 1                 | specific connection handle |
| 2                 | specific connection handle |
| 3                 | specific connection handle |
| 4                 | specific connection handle |
| 5                 | specific connection handle |
| 6                 | specific connection handle |
| 7                 | specific connection handle |
| 8                 | specific connection handle |
| 9                 | broadcast                  |
| 10                | scanning                   |
| 11                | default power              |
| ower index value. |                            |

level: power index value.

| value | Meaning dBm |
|-------|-------------|
| 1     | 1           |
| 2     | 4           |
| 3     | 7           |
| 4     | 10          |
| 5     | 13          |

#### 6.3.1.4 AT+BLETPG

Function:

Get BLE specific type. The current version only supports default power gain

Format (ASCII):

AT+BLETPG=?<CR>

+OK=<level><CR><LF><CR><LF>

parameter:

type: ble type, defined as follows:

|--|

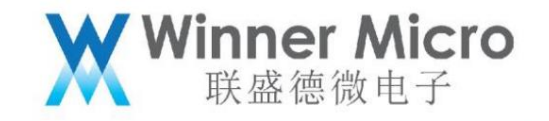

| 0  | specific connection handle |
|----|----------------------------|
| 1  | specific connection handle |
| 2  | specific connection handle |
| 3  | specific connection handle |
| 4  | specific connection handle |
| 5  | specific connection handle |
| 6  | specific connection handle |
| 7  | specific connection handle |
| 8  | specific connection handle |
| 9  | broadcast                  |
| 10 | scanning                   |
| 11 | default power              |

level: power index value. See 4.4.1.5

6.3.1.5 AT+BTTEST

Function:

Set the bluetooth test mode.

Format (ASCII):

AT+BTTEST=<mode><CR> +OK<CR><LF><CR><LF>

parameter:

mode: test mode, defined as follows:

| value | meaning                   |
|-------|---------------------------|
| 0     | Exit Bluetooth test mode  |
| 1     | Enter Bluetooth test mode |

6.4 Bluetooth application layer AT command

The Bluetooth application layer is divided into three parts: device management, BLE server and BLE client.

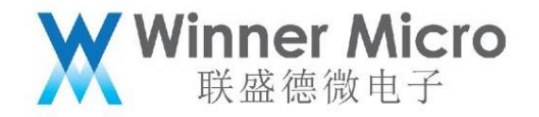

6.4.1 Device management AT commands

6.4.1.1 AT+BLEADV

Function:

Control BLE broadcast sending and stopping.

#### Format (ASCII):

AT+BLEADV=<mode><CR> +OK<CR><LF><CR><LF> parameter: mode: control mode, defined as follows:

|  | value | meaning               |
|--|-------|-----------------------|
|  | 0     | Stop BLE broadcasting |
|  | 1     | Start BLE broadcast   |

6.4.1.2 AT+BLEADATA

Function:

Configure BLE broadcast content.

Format (ASCII):

AT+BLEADATA=<data><CR>

+OK<CR><LF><CR><LF>

parameter:

data: Broadcast content, in HEX format. The maximum length is 62 characters, equivalent to 31 bytes in hexadecimal.

For example, if the broadcast data is set to 0x02 0x01 0x06 0x03 0x09 0x31 0x32, then the setting command is:

AT+BLEADVDATA=02010603093132. For the specific definition of the broadcast data format, see the description of the

response core specification.

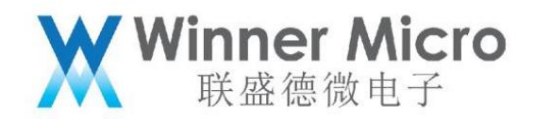

|                | 有效数据部分             |                   | 无效数据部分                                                                       |
|----------------|--------------------|-------------------|------------------------------------------------------------------------------|
| •              | Significant part   |                   | Non-significant part                                                         |
| AD Structure 1 | AD Structure 2     | AD Structure 'N   | 000000ь                                                                      |
| 1 octet        | Length octets Data |                   | 有效数据部分是由N个AD Strcuture组成<br>每个AD Strcuture的格式都是:<br>Length  AD Type AD Data。 |
| Longu          |                    |                   | •                                                                            |
| Longui         | n octets           | Length - n octets | Core_v4.2 P2081的11描述了广播和指<br>描响应的数据格式。                                       |

#### 6.4.1.3 AT+BLEAPRM

Function: Configure BLE broadcast parameters.

# Format (ASCII):

AT+BLEAPRM=<adv\_int\_min>,<adv\_int\_max>,<adv\_type>,<own\_addr\_type>,<channel\_m

ap>,[adv\_filter\_policy],[peer\_addr\_type],[peer\_addr]<CR>

+OK=<adv\_int\_min>,<adv\_int\_max>,<adv\_type>,<own\_addr\_type>,<channel\_map>,<ad

v\_filter\_policy>,<peer\_addr\_type>,<peer\_addr><CR><LF><CR><LF>

parameter:

adv\_int\_min: Minimum broadcast interval, value range: 0x0020 0x4000. Note that when the broadcast type value is greater than When equal to 3, the value range: 0Xa0~0x4000

adv\_int\_max: maximum broadcast interval, value range: 0x0020

When equal to 3, the value range: 0Xa0~0x4000

0x4000. Note that when the broadcast type value is greater than

adv\_int\_min and adv\_int\_max fill in the hexadecimal format, such as 10, FF, etc. adv\_type: broadcast type, defined

## as follows:

| value | meaning                                                                   |
|-------|---------------------------------------------------------------------------|
| 1     | ADV_TYPE_IND Scannable Connectable Undirected Advertisement               |
| 2     | ADV_TYPE_DIRECT_IND_HIGH connectable fast directional broadcast           |
| 3     | ADV_TYPE_SCAN_IND Scannable Unconnectable Undirected Advertisements       |
| 4     | ADV_TYPE_NONCONN_IND non-connectable non-scannable non-directed broadcast |

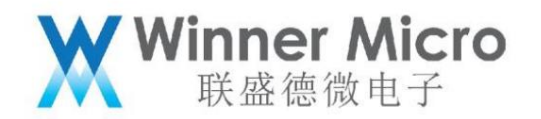

ADV\_TYPE\_DIRECT\_IND\_LOW connectable slow directional broadcast

own\_addr\_type: BLE address type, defined as follows: (This value is automatically added by the protocol stack according to the value of the privacy attribute

Fill, the AT command can be filled with 0 by default)

5

| value | meaning              |
|-------|----------------------|
| 0     | BLE_ADDR_TYPE_PUBLIC |
| 1     | BLE_ADDR_TYPE_RANDOM |

channel\_map: broadcast channel, defined as follows:

| value | meaning      |
|-------|--------------|
| 1     | ADV_CHNL_37  |
| 2     | ADV_CHNL_38  |
| 4     | ADV_CHNL_39  |
| 7     | ADV_CHNL_ALL |

adv\_filter\_policy: filter, defined as follows:

| value | meaning                             |
|-------|-------------------------------------|
| 0     | ADV_FILTER_ALLOW_SCAN_ANY_CON_ANY   |
| 1     | ADV_FILTER_ALLOW_SCAN_WLST_CON_ANY  |
| 2     | ADV_FILTER_ALLOW_SCAN_ANY_CON_WLST  |
| 3     | ADV_FILTER_ALLOW_SCAN_WLST_CON_WLST |

peer\_addr\_type: peer BLE address type, defined as follows:

| valu | • | meaning |
|------|---|---------|
| 0    |   | PUBLIC  |
| 1    |   | RANDOM  |

peer\_addr: peer BLE address.

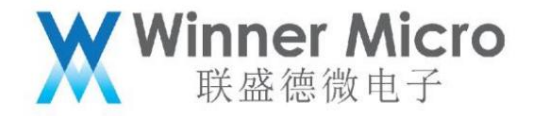

#### 6.4.1.4 AT+BLESCPRM

Function:

Configure BLE scanning parameters.

Format (ASCII):

AT+BLESCPRM=<window>,<interval>,<scan\_mode><CR>

+OK<CR><LF><CR><LF>

parameter:

windows: scan windows. [0x0004, 0x4000], fill in the hexadecimal format, such as 10, FF, etc.

interval: scan interval. [0x0004, 0x4000]

scan\_mode: scan mode. [0,1] passive scan, active scan

The value of interval should be greater than or equal to windows. When interval is equal to windows, it means that the controller is always in

Scanning status, that is, the scanning window is always open.

6.4.1.5 AT+BLESCAN

Function:

Start or stop scanning.

Format (ASCII):

| AT+BLESCAN= <mode><cr></cr></mode>       |  |
|------------------------------------------|--|
| +OK <cr><lf><cr><lf></lf></cr></lf></cr> |  |

parameter:

#### mode: operation mode, defined as follows:

| value | meaning       |
|-------|---------------|
| 0     | stop scanning |
| 1     | start scan    |

The scanning result is shown in the figure below:

| 484661B4A304,-93,HUAWEI,0201020709485541574549                                                         |
|----------------------------------------------------------------------------------------------------|
| 484661B4A304,-93,HUAWEI,0201020709485541574549                                                         |
| 484661B4A304,-97,HUAWEI,0201020709485541574549                                                         |
| 484661B4A304,-90,HUAWEI,0201020709485541574549                                                         |
| 7438B770B0E9,-83,TS300 serie,0201060C085453333030207365726965110622A8FF2F49D8FFF610000000000000000     |
| 6130DE163F82,-103,02011A020A0C0AFF4C001005511C041B92                                                   |
| 6130DE163F82,-102,02011A020A0C0AFF4C001005511C041B92                                                   |
| 484661B4A304,-91,HUAWEI,0201020709485541574549                                                         |
| 7438B770B0E9,-85,TS300 serie,0201060C085453333030207365726965110622A8FF2F49D8FFF6100000000000000000    |
| 7438B770B0E9, -88, TS300 serie, 0201060C085453333030207365726965110622A8FF2F49D8FFFF010000000000000000 |
|                                                                                                    |

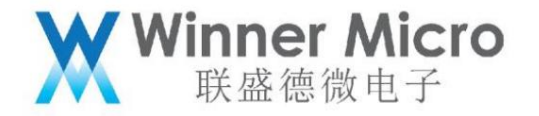

#### 6.4.1.6 AT+&BTNAME

Function:

Set/read bluetooth name. Format

# (ASCII):

Set AT+&BTNAME=[!]<name><CR> Read AT+&BTNAME Set

return: +OK,<CR><LF><CR><LF> Read return:

+OK=NAME,<CR>< LF><CR><LF>

Parameters: Name Bluetooth name, ASCII string. The maximum length is 16 bytes.

#### 6.4.1.7 AT+&BTMAC

Function:

Set/read Bluetooth MAC address. Format

### (ASCII):

Set AT+&BTMAC=<MAC><CR>

Read AT+&BTMAC setting

return: +OK,<CR><LF><CR><LF>

Read return: +OK=MAC,<CR><LF><CR><LF>

Parameters: Example of MAC

address setting: AT+&BTMAC=c00d308a0b08

#### 6.4.1.8 AT+ BLESSCM

Function:

#### Specify BLE to scan on a specific channel. Format

(ASCII):

| AT+ BLESSCM=CH |  |
|----------------|--|
| +ОК            |  |

parameter:

CH is defined as:

| value | meaning                                                     |
|-------|-------------------------------------------------------------|
| 1     | Specify 37 channels to scan                                 |
| 2     | Specify 38 channels to scan                                 |
| 4     | Specify 39 channels to scan                                 |
| 7     | Frequency hopping, scan at 37, 38, 39 in sequence (default) |

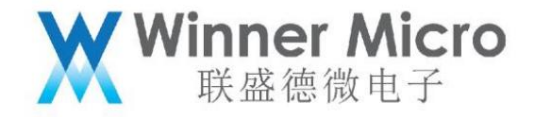

# 6.4.2 BLE assisted WiFi distribution network AT command

#### 6.4.2.1 AT+ONESHOT

Function:

Start or stop the distribution network service.

# Format (ASCII):

AT+ONESHOT=<mode><CR>

+OK=<mode><CR><LF><CR><LF>

parameter:

Notice:

mode: operation mode, defined as follows:

| value | meaning                                      |  |
|-------|----------------------------------------------|--|
| 0     | Stop distribution network                    |  |
| 1     | Start UDP distribution network               |  |
| 2     | Start SoftAP+Socket distribution network     |  |
| 3     | Start SoftAP+WebServer network configuration |  |
| 4     | Start Bluetooth distribution network         |  |

After starting the Bluetooth distribution network, the user can use the mobile phone APP to configure the WiFi information. After the network distribution is successful, the network distribution service will

automatically log out, and the blue

Teeth turn off the radio. If you need to configure the network again, please start the Bluetooth distribution

network again. 6.4.3 Status code definition:

#### 6.4.3.1 HCI Reason code definition:

| Success                                  | 0x00 |  |
|------------------------------------------|------|--|
| Unknown HCI Command                      | 0x01 |  |
| Unknown Connection Identifier            | 0x02 |  |
| Hardware Failure                         | 0x03 |  |
| Page Timeout                             | 0x04 |  |
| Authentication Failure                   | 0x05 |  |
| PIN or Key Missing                       | 0x06 |  |
| Memory Capacity Exceeded                 | 0x07 |  |
| Connection Timeout                       | 0x08 |  |
| Connection Limit Exceeded                | 0x09 |  |
| Synchronous Connection Limit To A Device | 0x0a |  |
| Exceeded                                 |      |  |
| ACL Connection Already Exists            | 0x0b |  |

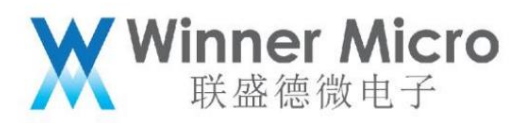

| Command Disallowed                                  | 0x0c |
|-----------------------------------------------------|------|
| Connection Rejected due to Limited Resources 0x0d   |      |
| Connection Rejected Due To Security Reasons         | 0x0e |
| Connection Rejected due to Unacceptable             | 0x0f |
| BD_ADDR                                             |      |
| Connection Accept Timeout Exceeded                  | 0x10 |
| Unsupported Feature or Parameter Value              | 0x11 |
| Invalid HCI Command Parameters                      | 0x12 |
| Remote User Terminated Connection                   | 0x13 |
| Remote Device Terminated Connection due to Low      | 0x14 |
| Resources                                           |      |
| Remote Device Terminated Connection due to          | 0x15 |
| Power Off                                           |      |
| Connection Terminated By Local Host                 | 0x16 |
| Repeated Attempts                                   | 0x17 |
| Pairing Not Allowed                                 | 0x18 |
| Unknown LMP PDU                                     | 0x19 |
| Unsupported Remote Feature / Unsupported LMP        | 0x1a |
| Feature                                             |      |
| SCO Offset Rejected                                 | 0x1b |
| SCO Interval Rejected                               | 0x1c |
| SCO Air Mode Rejected                               | 0x1d |
| Invalid LMP Parameters / Invalid LL Parameters 0x1e |      |
| Unspecified Error                                   | 0x1f |
| Unsupported LMP Parameter Value / Unsupported       | 0x20 |
| LL Parameter Value                                  |      |
| Role Change Not Allowed                             | 0x21 |
| LMP Response Timeout / LL Response Timeout          | 0x22 |
| LMP Error Transaction Collision                     | 0x23 |
| LMP PDU Not Allowed                                 | 0x24 |
| Encryption Mode Not Acceptable                      | 0x25 |
| Link Key cannot be Changed                          | 0x26 |
| Requested QoS Not Supported                         | 0x27 |
| Instant Passed                                      | 0x28 |
| Pairing With Unit Key Not Supported                 | 0x29 |

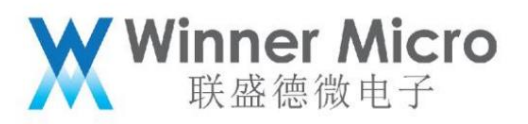

| Different Transaction Collision                | 0x2a |  |
|------------------------------------------------|------|--|
| Reserved                                       | 0x2b |  |
| QoS Unacceptable Parameter                     | 0x2c |  |
| QoS Rejected                                   | 0x2d |  |
| Channel Classification Not Supported           | 0x2e |  |
| Insufficient Security                          | 0x2f |  |
| Parameter Out Of Mandatory Range               | 0x30 |  |
| Reserved                                       | 0x31 |  |
| Role Switch Pending                            | 0x32 |  |
| Reserved                                       | 0x33 |  |
| Reserved Slot Violation                        | 0x34 |  |
| Role Switch Failed                             | 0x35 |  |
| Extended Inquiry Response Too Large            | 0x36 |  |
| Secure Simple Pairing Not Supported By Host    | 0x37 |  |
| Host Busy – Pairing                            | 0x38 |  |
| Connection Rejected due to No Suitable Channel | 0x39 |  |
| Found                                          |      |  |
| Controller Busy                                | 0x3a |  |
| Unacceptable Connection Parameters             | 0x3b |  |
| Directed Advertising Timeout                   | 0x3c |  |
| Connection Terminated due to MIC Failure       | 0x3d |  |
| Connection Failed to be Established            | 0x3e |  |
| MAC Connection Failed                          | 0x3f |  |

7 Example of Bluetooth AT command operation

This chapter combines specific examples to give the specific operation specifications of Bluetooth AT commands. The black screenshot is the response to the AT command.

7.1 Enable and exit the Bluetooth system

7.1.1 Enable Bluetooth system

AT+BTEN=1.0

+0K=0,1

7.1.2 Exit the Bluetooth system

AT+BTDES

+0K=0,0

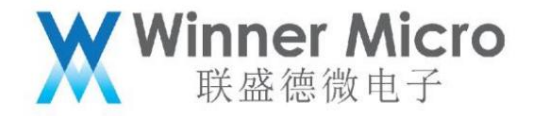

7.2 Switch example broadcast

7.2.1 Enable Bluetooth system

AT+BTEN=1.0

+OK=0,1

7.2.2 Open connectable broadcast example

AT+BLEDMADV=1

```
[WM_I] <0:20:53.986> ### tls_ble_demo_adv type=1
Starting advertising
GAP procedure initiated: advertise; disc_mode=2 adv_channel_map=0
own_addr_type=0 adv_filter_policy=0 adv_itvl_min=64 adv_itvl_max
=64
+OK
```

7.2.3 Example of stopping broadcasting

AT+BLEDMADV=0

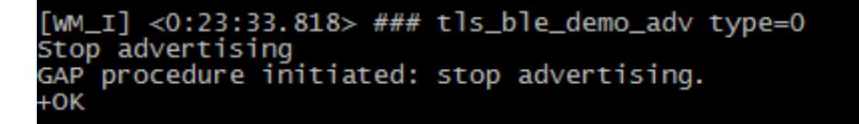

7.2.4 Exit the Bluetooth system

AT+BTDES

- 7.3 Switch example scan
- 7.3.1 Enable Bluetooth system

AT+BTEN=1.0

+OK=0,1

7.3.2 Open scan example

AT+BLEDMSCAN=1

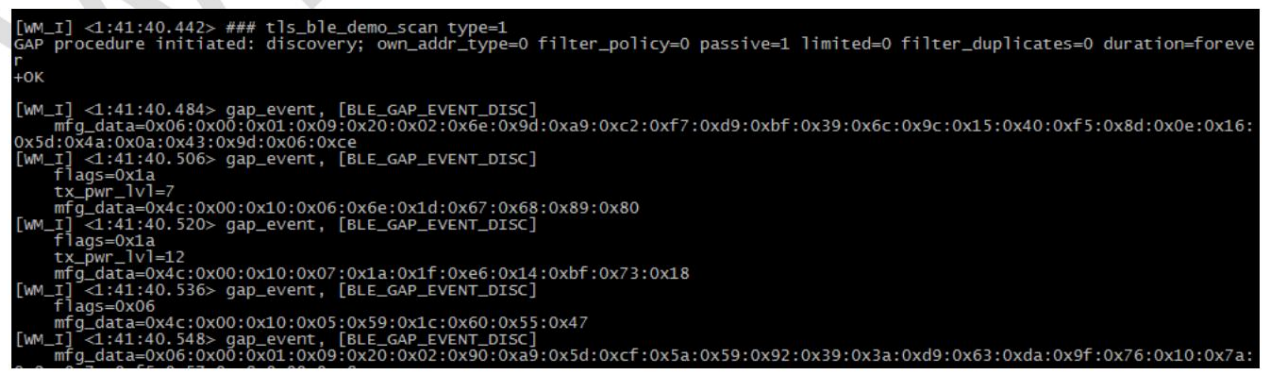

7.3.3 Example of stop scanning

AT+BLEDMSCAN=0

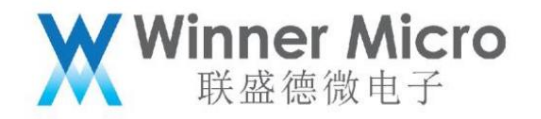

7.3.4 Exit the Bluetooth system

AT+BTDES

7.4 Switch example server

7.4.1 Enable Bluetooth system

AT+BTEN=1.0

+0K=0,1

7.4.2 Enable demo server

AT+BLEDS=1

7.4.3 Stop demo server

AT+BLEDS=0

7.4.4 Exit the Bluetooth system

AT+BTDES

- 7.5 switch example client
- 7.5.1 Enable Bluetooth system

AT+BTEN=1.0

+0K=0,1

7.5.2 Enable example client

AT+BLEDC=1

7.5.3 Stop the sample client

AT+BLEDC=0

7.5.4 Exit the Bluetooth system

AT+BTDES

- 7.6 Switch multi-connection example client
- 7.6.1 Enable Bluetooth system

AT+BTEN=1.0

+0K=0,1

7.6.2 Enable multi-connection demo client

AT+BLEDCMC=1

7.6.3 Stop demo client

AT+BLEDCMC=0

7.6.4 Exit the Bluetooth system

AT+BTDES

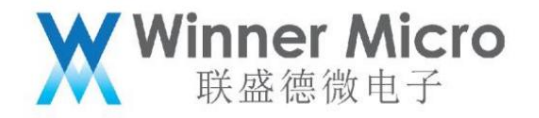

7.7 Switch UART transparent transmission

7.7.1 Enable Bluetooth system

```
AT+BTEN=1.0
```

+OK=0,1

7.7.2 Enable UART transparent transmission Server/Client

AT+BLEUM=1,1 //Enable the server side of UART transparent transmission, use UART1 transparent transmission

AT+BLEUM=2,1 //Enable the client end of UART transparent transmission, use UART1 transparent transmission

7.7.3 Stop UART transparent transmission

AT+BLEUM=0,1 //Close UART transparent transmission mode on server side

AT+BLEUM=0,2 //Close UART transparent transmission mode on client side

7.7.4 Exit the Bluetooth system

AT+BTDES

7.8 Enable auxiliary WiFi distribution network service

7.8.1 Turn on the Bluetooth function, enable the network distribution

AT+BTEN=1,0

service//enable the Bluetooth system

AT+ONESHOT=4 //Enable the distribution network service At this time, you

can use the APP to perform network distribution operations; note that after the network distribution is successful, the system will automatically cancel the distribution network service.

| +OK=0,1 |  |  |
|---------|--|--|
| +OK     |  |  |

7.8.2 Exit the auxiliary WiFi distribution network service and log off the Bluetooth system

AT+ONESHOT=0 //Exit distribution network service//Exit Bluetooth

AT+BTDES

system

7.9 W800 Test Mode

W800 supports real-time access to the test mode, which can be used by customers to test RF performance and controller function testing and certification

test.

7.9.1 W800 enters test mode

AT+BTTEST=1 //Enter the bluetooth test, at this time you can use the test tool to directly operate the controller through the configured uart port.

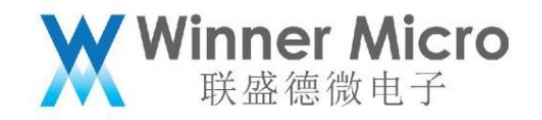

| Log Window                                                                                                    | 3 HCI Control: com6@115200nfc                                                                                                    |
|----------------------------------------------------------------------------------------------------|----------------------------------------------------------------------------------------------------|
| com6@115200nfc                                                                                                    | W RLI protocol active     [7.8: LE Controller Commands (S key)       W RLI void UPRX & CTS low     Reset       Reset     ARM reset device with DTR strobe                                                                                                    |
| 10:30.161 com6 Protocol set to HCI<br>com6@115200nfc                                                                                                    | annand: IF Transmitter Test (com6@115200nfc)                                                                                                    |
| 10:33.046 com6 c> Reset<br>HCI Command<br>com6@115200nfc<br>[03 0C 00]<br>opcode = 0xC03 (3075, "Reset") Packet                                                                                                    | nel (0-39; (F = 2402 + [k * 2 M0Hz]));     0x0     0K       of_Test_Data (0-255):     37     0x25       Payload:     Pseudo-Random bit sequence 9     •                                                                                                    |
| 0:33.069 com6 <c reset<br="">HCI Command Complete Even<br/>com6@115200nfc<br/>[0E 04]: 14 03 0C 00<br/>event = 0xE (14, "Command Complete")<br/>Num_HCI_Command_Packets = 0x14 (20)<br/>Command_Opcode = 0xC03 (3075, "Reset")<br/>Status = 0x0 (0, "Success")</c> | L Remote_Connection_F at meter_Request_Repay<br>L Remote_Connection_F at meter_Request_Megative_Reply<br>IE Set Data_Length<br>IE Read_Default_Data_Length<br>IE Read_Local P256 Public_Key<br>IE Generate_DHKey<br>IE Add_Device_To_Resolving_List<br>IE Remove_Device_To_Resolving_List<br>IE Clear Resolving_List<br>IE Clear Resolving_List<br>IE Read_Versolving_List Size<br>IE Read_Peer Resolviale_Address<br>IE Read_Decol_Wesolving_Address<br>IE Read_Decol_Wesolving_Address<br>IE Read_Decol_Wesolving_Address<br>IE Read_Decol_Wesolving_Address |

7.9.2 W800 Exit Signaling Test

AT+BTTEST=0 //Exit the test mode, at this time the host protocol stack controls the controller.